# SODARIS MODUŁ ODPŁATNOŚCI PRZEWODNIK UŻYTKOWNIKA

WERSJA 5.0 Wszystkie prawa zastrzeżone

# Spis treści

| 1 . WSTĘP DO MODUŁU                                                    | 5    |
|------------------------------------------------------------------------|------|
| 2 . PRAWA DOSTĘPU                                                      | 6    |
| 3 . SŁOWNIKI                                                           | 9    |
| 4 . KONFIGURACJA                                                       | . 11 |
| 4.1 . USTAWIENIA ODPŁATNOŚCI                                           | .11  |
| 4.2 . ROZPOCZĘCIE PRACY - TWORZENIE ROKU OBROTOWEGO                    | .15  |
| 5 . KARTOTEKA ODPŁATNOŚCI                                              | . 16 |
| 5.1 . REJESTRACJA PODSTAW NALICZEŃ I PŁATNIKÓW MIESZKAŃCA              | .16  |
| 5.2 . REJESTRACJA OPERACJI FINANSOWYCH                                 | .22  |
| 5.2.1 . REJESTRACJA PRZYPISU                                           | .23  |
| 5.2.1.1 . WYLICZENIE PRZYPISU Z PODSTAWY                               | .24  |
| 5.2.1.2 . ZBIORCZE NALICZANIE PRZYPISÓW                                | .25  |
| 5.2.1.3 . REJESTRACJA ODPISU                                           | .26  |
| 5.2.1.4 . WYLICZENIE ODPISU ZA NIEPEŁNY OKRES POBYTU                   | .27  |
| 5.2.1.5 . WYLICZENIE ODPISU ZA NIEOBECNOSC                             | .28  |
| 5.2.2 . REJESTRACJA ZWROTU                                             | .30  |
| 5.2.2.1 . WYLICZENIE ZWROTU Z SALDA                                    | .31  |
| 5.2.2.2 . ZWROT NA DEPOZYT                                             | . 32 |
| 5.2.3 . REJESTRACJA WPŁATY                                             | .33  |
| 5.3 . EDYCJA I USUWANIE OPERACJI FINANSOWYCH                           | .34  |
| 5.4 . OBROTY ROCZNE                                                    | .35  |
| 5.5 . WYDRUK OBROTÓW                                                   | .36  |
| 6 . ZBIORCZE OPERACJE FINANSOWE                                        | .36  |
| 6.1 . ZBIORCZE NALICZANIE PRZYPISÓW                                    | .37  |
| 6.2 . ZBIORCZE WPŁATY NA ODPŁATNOŚCI                                   | . 37 |
| 6.2.1 . WPŁATY DLA MIESZKAŃCÓW NA PODSTAWIE ZBIORCZEGO DOKUMENTU       | .37  |
| 6.2.2 . ZBIORCZA WPŁATA OD PODMIOTÓW PRAWNYCH NA RZECZ MIESZKAŃCÓW     | .40  |
| 6.2.3 . WPŁATY OD OSÓB FIZYCZNYCH NA RZECZ WYBRANYCH MIESZKAŃCÓW       | .41  |
| 6.2.4 . WPŁATY ZBIORCZE Z PODZIAŁEM NA RÓWNE KWOTY POZYCJI ROZLICZENIA | .41  |
| 7 . NOTY KSIĘGOWE                                                      | .43  |
| 7.1 . DODATKOWA KONFIGURACJA OZNACZEŃ NOT KSIĘGOWYCH                   | .43  |
| 7.2 . GENEROWANIE NOT KSIEGOWYCH                                       | .44  |

| 7.3 . EDYCJA , KASOWANIE I DRUKOWANIE NOT KSIĘGOWYCH                  | 46 |
|-----------------------------------------------------------------------|----|
| 8 . KONTA FINANSOWE                                                   | 48 |
| 8.1 . REJESTRACJA BILANSU OTWARCIA                                    | 49 |
| 9 . WYDRUKI                                                           |    |
| 10 . ZARZĄDZANIE                                                      | 52 |
| 10.1 . WYLICZENIE BILANSU OTWARCIA                                    | 52 |
| 10.2 . ZAMYKANIE ROKU OBROTOWEGO I OTWARCIE NOWEGO                    | 52 |
| 11 . INNE                                                             | 53 |
| 11.1 . EWIDENCJA OSÓB I PODMIOTÓW ZEWNĘTRZNYCH                        | 53 |
| 11.2 . EWIDENCJA JEDNOSTEK NADRZĘDNYCH I PRZYPISANIE ICH DO PODMIOTÓW |    |
| ZEWNĘTRZNYCH                                                          | 54 |
|                                                                       |    |

## 1. WSTĘP DO MODUŁU.

Moduł Odpłatności służy do rozliczeń finansowych mieszkańców i ich płatników. Pozwala on na rejestrację podstaw naliczeń i zautomatyzowanie procesu naliczania opłaty za pobyt, dalej zwanej przypisem. W module wyróżniamy cztery główne operacja:obciążeniowe oraz uznaniowe rejestrowane w oparciu o przypisy, odpisy, zwroty i wpłaty. Wszystkie operacje możemy naliczać ręcznie lub skorzystać z mechanizmów automatycznych. Moduł Odpłatności współpracuje również z Modułem Depozytów w zakresie przekazywania zwrotów na ich poczet. Dodatkowo operacje wpłat możemy wykonywać poprzez specjalne, globalne mechanizmy rozliczeń całej wybranej wcześniej grupie mieszkańców. Obroty, salda i bilanse zarejestrowane w module możemy zestawić na dużej kolekcji wydruków i raportów. O wszystkim tym dowiecie się Państwo z niniejszego przewodnika. Zachęcam do lektury i życzę przyjemnego i efektywnego użytkowania.

Opiekun produktu Robert Porajewski

## 2. PRAWA DOSTĘPU.

Użytkownik, który chce korzystać z Modułu Odpłatności musi mieć przydzielone odpowiednie uprawnienia. Ponieważ, wymaga to zalogowania się na konto administratora systemu lub użytkownika z prawami administratora, tym działaniem powinna zająć się osoba wyznaczona i odpowiedzialna za obsługę techniczną systemu w placówce.

Aby utworzyć role<sup>1</sup> zawierające uprawnienia do Modułu Odpłatności należy wykonać następujące kroki.

**KROK 1:** Zalogować się do SODARIS na konto administratora systemu lub użytkownika z prawami administratora.

**KROK 2:** Udać się do menu kontekstowego użytkownika widocznego w prawym górnym rogu okna (ikona użytkownika z jego nazwą)a następnie przejść do sekcji **ADMINISTRACJA**:

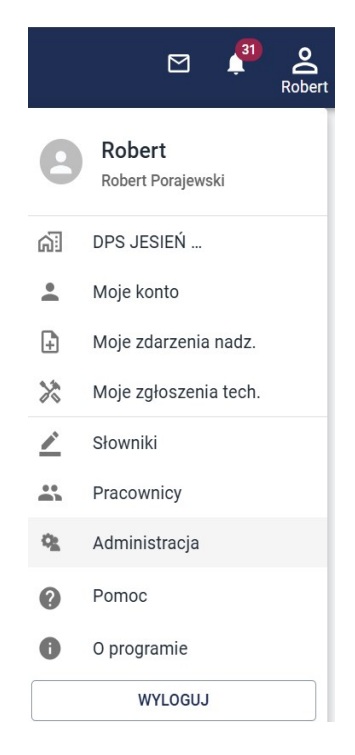

**KROK 3:** Przejść w menu głównym do sekcji **ROLE** a następnie kliknąć ikonę dodawani rekordu (biały plus w bordowym kółku).

System poprosi o podanie nazwy roli i opcjonalnego opisu. Nazwa powinna odzwierciedlać nazwę modułu lub precyzować zakres czynności jakie może otrzymać użytkownik, któremu taką rolę przypiszemy. W naszym przypadku paczka otrzyma nazwę: **Moduł Odpłatności.** Klikamy **DODAJ.** 

<sup>1</sup> **rola** – to paczka zawierająca zbiór prawa dostępu. Więcej informacji o paczkach znajdą Państwo w przewodniku administratora systemu Sodaris.

| TWORZENIE N | OWEJ ROLI         |       |
|-------------|-------------------|-------|
| Nazwa *     | Moduł Odpłatności |       |
| Opis        | Obsługa płatności |       |
|             | * POLE WYMAGANE   |       |
|             | ANULUJ            | DODAJ |

**KROK 4:** Po zapisaniu nazwy roli program przeniesie nas do jej szczegółów. W lewej części okna zobaczymy sekcję wszystkich uprawnień z których musimy wybrać tylko te, które należeć mają do naszej zakładanej roli. Prawa do Modułu Odpłatności mają prefiks **ODP.** Dodanie prawa a więc przeniesienie go do sekcji praw przypisanych odbywa się poprzez kliknięcie znaku plusa obok jego nazwy. Można także proces ten przyśpieszyć filtrując listę wszystkich uprawnień tylko do praw należących do Modułu Odpłatności. Wystarczy w prawym głównym rogu szczegółów roli kliknąć "*Filtruj po module*" i wybrać "*Odpłatności*":

| SZCZEGÓŁY ROLI                                        |                  |    |       |               | 🖋 EDYTUJ 🔋 USUŃ       |
|-------------------------------------------------------|------------------|----|-------|---------------|-----------------------|
| Moduł Odpłatności                                     |                  |    |       |               | Filtruj po module     |
| Opis roli Obsługa płatności                           |                  |    |       |               | Administracja         |
| Użytkownicy posiadający tę rolę: -                    |                  |    |       |               | Ewidencja             |
|                                                       |                  |    |       |               | Dziennik Dyżurów      |
| WSZYSTKIE UPRAWI                                      | NIENIA           |    |       | PRZYPISANE UP | Rehabilitacja         |
| NAZWA                                                 | MODUŁ            | =+ | NAZWA | MOD           | и Opieka              |
| ADM - licencje i zarządzanie                          | Administracja    | +  |       |               | Rodzina               |
| ADM - pracownicy                                      | Administracja    | +  |       |               | Odpłatności           |
| ADM - przeglądanie danych                             | Administracja    | +  |       |               | Medmonit              |
| ADM - RODO                                            | Administracja    | +  |       |               | Depozyty              |
| ADM - role                                            | Administracja    | +  |       |               | Utrzymanie techniczne |
| ADM - użytkownicy                                     | Administracja    | +  |       |               |                       |
| DD - dodawanie i edycja wszystkich dyżurów            | Dziennik Dyżurów | +  |       |               |                       |
| DD - dodawanie, edycja, usuwanie wszystkich<br>danych | Dziennik Dyżurów | +  |       |               |                       |
| DD - ewidencja danych (moje dyżury)                   | Dziennik Dyżurów | +  |       |               |                       |
| DD - przeglądanie danych                              | Dziennik Dyżurów | +  |       |               |                       |

W wyniku takiego działania lista wszystkich uprawnień wskaże tylko prawa z prefiksem **ODP**. Aby dodać od razu wszystkie prawa do paczki, klikamy zieloną ikonkę plusa znajdującą się nad wszystkimi prawami (widoczna na zdjęciu powyżej w 3 kolumnie tabeli wszystkich uprawnień po nazwie modułu). Prawa zostaną przeniesione do sekcji praw przypisanych do roli:

| SZCZEGÓŁY ROLI            |                       |    |                                | EDYTU:                           | J 🖬 USU |
|---------------------------|-----------------------|----|--------------------------------|----------------------------------|---------|
| Moduł Odpł                | atności               |    |                                | Filtruj po module<br>Odpłatności | ×       |
| )pis roli Obsługa płatnoś | ici                   |    |                                |                                  |         |
| Jżytkownicy posiadający   | y tę rolę: -          |    |                                |                                  |         |
| N                         | WSZYSTKIE UPRAWNIENI/ | 4  | PRZYPISANE U                   | PRAWNIENIA                       |         |
| NAZWA                     | MODUŁ                 | =+ | NAZWA                          | MODUŁ                            |         |
|                           |                       |    | ODP - edycja operacji          | Odpłatności                      | _       |
|                           |                       |    | ODP - edycja płatników/podstaw | Odpłatności                      | -       |
|                           |                       |    | ODP - przeglądanie danych      | Odpłatności                      | —       |
|                           |                       |    | ODP - usuwanie operacji        | Odpłatności                      | _       |
|                           |                       |    | ODP - usuwanie płatnik/podstaw | Odpłatności                      | -       |
|                           |                       |    | ODP - wprowadzanie operacij    | Odpłatności                      | _       |

Jeżeli chcemy odebrać jakieś prawo z paczki to analogicznie zamiast plusa klikamy czerwony minus przy jego nazwie. Moduł Odpłatności zawiera następujące prawa:

ODP - wprowadzanie płatników/podstaw

Odpłatności

**ODP EDYCJA OPERACJI** – prawo to pozwala na modyfikowanie utworzonych rekordów i zapisanie ich w nowej wersji. Prawo to pozwala na edytowanie podstaw naliczeń. Atrybut autorstwa oraz atrybut autorstwa poprawki odnotowany zostanie w szczegółach operacji w polach **Utworzył** oraz **Poprawił**.

**ODP EDYCJA PŁATNIKÓW/PODSTAW** – prawo to wymagane jest jeżeli mamy mieć możliwość zmian w obszarze płatników na dokumencie podstaw naliczeń, często zwanej decyzją o odpłatności.

**ODP PRZEGLĄDANIE DANYCH** – podstawowe prawo dostępu pozwalające tylko przeglądać dane bez możliwości ich modyfikowania i kasowania. Bez tego prawa praca na module nie jest możliwa.

**ODP USUWANIE OPERACJI** – prawo to zezwala na kasowanie operacji finansowych.

**ODP USUWANIE PŁATNIKÓW/PODSTAW** - prawo to wymagane jest jeżeli mamy mieć możliwość usuwania w obszarze płatników na dokumencie podstaw naliczeń, często zwanej decyzją o odpłatności. Prawo to pozwala na usuwanie podstaw naliczeń.

**ODP WPROWADZANIE OPERACJI** - prawo to daje możliwość wprowadzania operacji finansowych na kontach mieszkańców i ich płatników.

**ODP WPROWADZANIE PŁATNIKÓW/PODSTAW** - prawo to wymagane jest jeżeli mamy mieć możliwość dodawania płatników na dokumencie podstaw naliczeń, często zwanej decyzją o odpłatności. Prawo to pozwala na rejestrację podstaw naliczeń.

Użytkownik może według własnego uznania tworzyć paczki z takimi uprawnieniami jakie uważa za słuszne. Do każdego modułu SODARIS można tworzyć różne paczki z rożnym zakresem uprawnień.

Warto jednak pamiętać, że przypisanie paczki z przynajmniej jednym uprawnieniem do danego modułu obarcza system zajętością jednego wykupionego dostępu.

**KROK 5:** Polega na przypisaniu roli do wybranego użytkownika aplikacji. W tym celu, będąc nadal w sekcji administracji, przechodzimy do zakładki **UŻYTKOWNICY.** Tam ustawiamy się na liście użytkowników, na tym, który ma otrzymać wcześniej stworzoną przez nas paczkę(role) a następnie klikamy podzakładkę **ROLE.** Na ekranie pojawią się dwie sekcje, dostępne role oraz role przypisane do użytkownika. Podobnie jak wcześniej (przy nadawaniu praw do roli), musimy tu wybrać i przenieść role którą chcemy nadać z ról dostępnych i umiejscowić ją w sekcji ról przypisanych do użytkownika. W tym oknie wybieramy odpowiednią rolę klikając ikonę plusa co spowoduje przeniesienie tej paczki – roli do sekcji ról przypisanych. Program zapyta jeszcze o jednostkę w ramach której taki zestaw zostanie nadany – akceptujemy po wyborze jednostki klikając **PRZYZNAJ**.

| ROBERT PORAJEWSKI            |      |                   |                           |  |  |  |  |  |  |  |
|------------------------------|------|-------------------|---------------------------|--|--|--|--|--|--|--|
| ROLE UŻYTKOWNIKA<br>DOSTĘPNE | ROLE | ROLE PRZ          | YPISANE DO UŻYTKOWNIKA    |  |  |  |  |  |  |  |
| NAZWA                        |      | NAZWA             | JEDNOSTKA                 |  |  |  |  |  |  |  |
| Administrator                | +    | Moduł Odpłatności | Dom Opieki JESIEŃ ŻYCIA — |  |  |  |  |  |  |  |
| Demo                         | +    |                   |                           |  |  |  |  |  |  |  |
| Demo_ODP_DEP                 | +    |                   |                           |  |  |  |  |  |  |  |
| Moduł Odpłatności            | +    |                   |                           |  |  |  |  |  |  |  |

Po nadaniu roli logujemy się na tego użytkownika, któremu ją nadano i rozpoczynamy pracę na Module Odpłatności systemu SODARIS.

## 3. SŁOWNIKI.

Słowniki są predefiniowanymi listami wyboru, które użytkownik ustala sam i według własnego uznania. Słowniki dotyczą powtarzalnych elementów stanowiących opis rejestrowanej operacji np.: typ dokumentu, rodzaj podstawy, rodzaj należności itp. Przed przystąpieniem do pracy na module kluczowe i wymagane jest stworzenie predefiniowanych wpisów słownikowych, ponieważ pola do których się odnoszą są często polami z gwiazdką \* co oznacza, że są wymagane do wypełnienia. Ich brak nie pozwoli zapisać danych w module.

Aby stworzyć wpisy słownikowe udajemy się do sekcji administracji (tej samej gdzie tworzyliśmy role) i wybieramy tym razem pozycję **SŁOWNIKI.** Po lewej stronie mamy listę rozwijaną z nazwami modułów. Rozwijamy sekcję o nazwie **ODPŁATNOŚCI I DEPOZYTY.** 

| SŁOWNIK                              | I     | OPIS OPERACJI          |       |        |
|--------------------------------------|-------|------------------------|-------|--------|
| DMINISTRACJA                         | ~     | Pokaż wpisy nieaktywne |       |        |
| VIDENCJA                             | ~     |                        |       |        |
| IENNIK DYŻURÓW                       | ~     | LP                     | NAZWA | STATUS |
| HABILITACJA                          | ~     |                        |       |        |
| PIEKA                                | ~     |                        |       |        |
| DPŁATNOŚCI I DEPOZY<br>DPIS OPERACJI | (TY ^ |                        |       |        |
| <sup>2</sup> ODSTAWA NALICZEŃ        |       |                        |       |        |
| RODZAJ DOKUMENTU                     |       |                        |       |        |
| IEDMONIT                             | ~     |                        |       |        |
| TRZYMANIE TECHNICZ                   | ZNE 🗸 |                        |       |        |

**UWAGA:** Słowniki Modułów Odpłatności oraz Modułu Depozytów, są słownikami wspólnymi. Będą one wykorzystywane zarówno w jednym jak i drugim module w tych aspektach w jakich tematyka ich się zazębia np.: rodzaje dokumentów.

#### MODUŁ ODPŁATNOŚCI I DEPOZYTÓW POSIADA NASTĘPUJĄCE SŁOWNIKI:

**OPIS OPERACJI** – to słownik pozwalający na stworzenie powtarzających się opisów operacji. Zaletą tego słownika, jest to, iż można tworzyć go dynamicznie podczas rejestracji operacji lub stworzyć najczęściej wykorzystywane opisy już teraz w tym miejscu. Przykładowo mogą to być: *Opłata za pobyt, Odpis za Leki, Wypłata kieszonkowego, Wpłata z ZUS itp.* 

**PODSTAWA NALICZEŃ** – to słownik nazw dokumentów na podstawie których naliczane jest zobowiązanie za pobyt. Najczęściej wypełniany w sposób następujący: *Decyzja o odpłatności,Decyzja, Decyzja MOPS, Decyzja PCPR, Umowa itp. (do wyboru).* 

**RODZAJ DOKUMENTU** – to słownik najczęściej wykorzystywanych rodzajów dokumentów przy operacjach finansowych. Najczęściej są to: *KP,KW,PK,Przelew,Wyciąg,Faktura.* 

**RODZAJ NALEŻNOŚCI** – to słownik w którym możemy określić rodzaj zobowiązania do jakiego przypiszemy ręcznie wprowadzony przypis. Przypis inny niż wynikający z zobowiązania za pobyt. Może to być dodatkowe obciążenie, za inny rodzaj należności np.: karnet na basen, dodatkowe rehabilitacje, abonament na usługi, korekty należności itp.

Aby dodać wpis słownikowy, wystarczy po podświetleniu wybranego słownika, kliknąć klawisz + DODAJ znajdujący się w prawym górnym rogu okna po czym wprowadzamy nazwę i klikamy ZAPISZ. Wpis zostaje zachowany i otrzymuje status AKTYWNY. Oznacza to, że będzie on dostępny w module do wyboru przez użytkownika podczas rejestracji operacji.

| SŁOWNIKI              |     | RODZAJ DOKUMENTU |                       |         | + DODAJ |
|-----------------------|-----|------------------|-----------------------|---------|---------|
| ADMINISTRACJA         | ~   |                  |                       |         |         |
| EWIDENCJA             | ~   |                  |                       |         |         |
| DZIENNIK DYŻURÓW      | ~   | LP               | NAZWA                 | STATUS  |         |
| REHABILITACJA         | ~   | 1                | RODZAJ DOKUMENTU      | AKTYWNY | :       |
|                       |     | 2                |                       | AKTYWNY | :       |
|                       | ~   | 3                | Nazwa                 | AKTYWNY | :       |
| ODPŁATNOŚCI I DEPOZYT | Y ^ | 4                | //30                  | AKTYWNY | :       |
| OPIS OPERACJI         |     | 5                | ZAMKNIJ <b>ZAPISZ</b> | AKTYWNY | :       |
| PODSTAWA NALICZEŃ     |     |                  |                       |         |         |
| RODZAJ DOKUMENTU      |     |                  |                       |         |         |
| RODZAJ NALEŻNOŚCI     |     |                  |                       |         |         |
| MEDMONIT              | ~   |                  |                       |         |         |
| UTRZYMANIE TECHNICZN  | E ~ |                  |                       |         |         |

Każdy wpis słownikowy posiada również możliwość edycji, dezaktywacji lub usunięcie (tylko jeżeli nie został użyty) Obok każdego z nich znajdziemy ikonę menu trój-kropka i ukrywającego w/w możliwości. Edycja pozwala zmienić nazwę słownikową. Dezaktywacja powoduje zamrożenie wpisu słownikowego. Tak długo jak jest on dezaktywowany, nie będzie widoczny w module do wyboru przez użytkownika. Słowniki dezaktywowane można aktywować ponownie w odróżnieniu od wpisów usuniętych, które utracimy bezpowrotnie. Po zakończeniu rejestracji wszystkich słowników możemy przystąpić do konfiguracji modułu. Pamiętajmy, że wpisy słownikowe możemy także wprowadzać sukcesywnie, jeżeli zabraknie nam jakiejś opcji do wyboru przy ewidencji. Jednakże słowniki przed rejestracją pierwszych wpisów, muszą posiadać przynajmniej po jednym wpisie w każdym.

## 4. KONFIGURACJA.

#### 4.1. USTAWIENIA ODPŁATNOŚCI.

Przed przystąpieniem do rejestracji pierwszych dokumentów podstaw naliczeń, konieczne będzie jeszcze dokonanie konfiguracji modułu. Konfiguracja modułu pozwala na określenie indywidualnych ustawień systemu zbieżnych z preferencjami użytkownika i specyfikacją pracy w placówce.

Aby dokonać konfiguracji modułu, przechodzimy podobnie jak w przypadku ról czy słowników do menu kontekstowego użytkownika (prawy górny róg ekranu) i z listy rozwijanej wybieramy **ADMINISTRACJA**. Następnie z menu głównego wybieramy opcję **KONFIGURACJA** i przechodzimy na zakładkę **ODPŁATNOŚCI**.

W sekcji **OGÓLNE** mamy możliwość konfiguracji następujących parametrów:

**PRZYPISY DO ODLICZENIA ODPISU Z NIEOBECNOŚCI (Z MIESIĄCA CO NIEOBECNOŚĆ)** - jeżeli ta opcja będzie włączona (pasek podświetli się na zielono a przycisk przesuwny będzie w pozycji prawej) program do podstawy wyliczeń odpisu za nieobecność weźmie przypis z tego samego miesiąca co nieobecność a nie z tego miesiąca w którym została ona zewidencjonowana. Przykład: Jeżeli odpis za nieobecność liczymy w czerwcu a miała ona miejsce w maju, to w taki wypadku do podstawy wyliczeń program weźmie przypis z maja. Gdyby ta opcja była wyłączona, program weźmie przypis z miesiąca odpisu a więc czerwca pomimo iż nieobecność była w maju.

**ODPIS** - **DNI ODLICZANE (Z ROKU CO NIEOBECNOŚĆ)** - jeżeli ta opcja będzie włączona (pasek podświetli się na zielono a przycisk przesuwny będzie w pozycji prawej) program w przypadku wyliczenia odpisu w nowym roku za nieobecność z roku poprzedniego, będzie sugerował się limitem dni z tego roku co nieobecność, czyli dni pozostałych do odliczeń w zeszłym roku(mowa o ustawowych 21 dniach). Gdyby było odwrotnie, pobrał by z limitu roku bieżącego w którym odliczamy odpis np. w styczniu za nieobecność grudniową roku poprzedniego.

**MAKSYMALNE KWOTY PRZYPISÓW** - jeżeli ta opcja będzie włączona (pasek podświetli się na zielono a przycisk przesuwny będzie w pozycji prawej) program poprosi o wskazanie dwóch kwot dla starych i nowych zasad, którymi będzie się sugerował przy sprawdzaniu sumy przypisów mieszkańca w danym miesiącu obrotowym. Jeżeli suma przypisów płatnika mieszkańca przekroczy wskazaną tu kwotę, program poinformuje o tym użytkownika bo być może omyłkowo dokonał on błędnego, zbyt wysokiego naliczenia. Najczęściej wpisuje się tu koszt utrzymania mieszkańca.

**MAKSYMALNA ILOŚĆ DNI DO ODLICZEŃ (NOWE\STARE ZASADY)** – tu wpisujemy ustawową i maksymalną ilość dni do odliczeń odpisów z tytułu przypisów w ciągu jednego roku obrotowego. Obecnie i od lat wartość ta wynosi 21 dni.

Aby zapisać ustawienia przechodzimy na sam dół okna i klikamy klawisz ZAPISZ.

| S&DARIS<br>Idminstracija                                                               | <b>았</b><br>Użytkownicy | Pracownicy      | Role          | E RODO        | <b>0-</b><br>Licencje | Q<br>Zarządzar e | 🔅<br>Konfiguracja | <b>†††</b><br>Rodzina |
|----------------------------------------------------------------------------------------|-------------------------|-----------------|---------------|---------------|-----------------------|------------------|-------------------|-----------------------|
| 🔒 / ADMINISTRACJA /                                                                    | KONFIGUR                | ACJA / OD       | PLATNOŚC      | :1            |                       |                  |                   |                       |
| 🗞 ogólne 🚺 dziennik dyżurów                                                            | MOD                     | UL REHABILITA   | chi 🕅         | MODUL         | OPIEKI                | MEDMO            |                   | ODPŁATNOŚCI           |
| OGÓLNE                                                                                 | 1994-1997 - M. 67       |                 |               |               |                       |                  |                   |                       |
| Przypisy do odliczenia odpisu z nieobeci     Odpis - dni odliczane (Z roku co nieobeci | ności (Z miesi<br>ność) | aca co nieobec  | ność)         |               |                       |                  |                   |                       |
| Maksymalne kwoty przypisów                                                             |                         |                 |               |               |                       |                  |                   |                       |
| 5 700 zł                                                                               | Maksy                   | /malna kwota p  | orzypisu na   | nowych zasi   | adach                 |                  |                   |                       |
| 5 700 zł                                                                               | Maksy                   | ymalna kwota p  | orzypisu na   | starych zasa  | adach                 |                  |                   |                       |
| 21                                                                                     | Maksy                   | /malna ilość dr | ni do odlicz€ | enia na nowy  | /ch zasadac           | h                |                   |                       |
| 21                                                                                     | Maksy                   | ymalna ilość dr | i do odlicze  | enia na stary | rch zasadac           | h                |                   |                       |
|                                                                                        |                         |                 |               |               |                       |                  |                   |                       |

Kolejna sekcja ustawień dotyczy generowania not księgowych. Ustawienia zawierają następujące pozycje:

**SPOSÓB TWORZENIA NOT** – do wyboru mamy *indywidualnie* lub *zbiorczo*. Noty zbiorcze zawierają w nagłówku jednego płatnika a w pozycjach noty, wszystkich mieszkańców do których dopłaca ten płatnik. Jest to jedna nota. Tryb indywidualny generuje tyle not dla tego samego płatnika do ilu mieszkańców on dopłaca. Albo będzie to jedna nota z 15 pozycjami albo 15 osobnych not.

**DANE NA NOCIE** - do wyboru mamy *dane tylko wystawcy* lub *dane wystawcy i sprzedawcy*. Jeżeli na nocie ma być widoczna jednostka nadrzędna zarówno naszej placówki jak i płatnika mieszkańca: sprzedawca, wystawca, nabywca, odbiorcza to wybieramy opcję – *"dane wystawcy i sprzedawcy"*. Jeżeli nie wybieramy tylko *dane wystawcy*.

NUMER KONTA – to numer konta bankowego umieszczanego na wydruku noty.

**TEKST PRZED DATĄ** - nota w pozycjach tuż po imieniu i nazwisku mieszkańca posiada na sztywno zaszyty zapis za jaki okres musi zostać ona uiszczona (data od – data do). Przed tymi datami możemy dodać dowolny opis np. *Opłata za pobyt.* Nie jest to opcja wymagana i może pozostać pusta.

**TEKST POD NOTĄ** – najczęściej dotyczy informacji o terminie i sposobie płatności jaki umieszczamy pod notą np.: *Płatne przelewem w ciągu 14 dni.* 

SPOSÓB NADAWANIA NUMERACJI NOT – do dyspozycji mamy 4możliwości numeracji:

 NUMER KOLEJNY – automat nadaje kolejny numer nocie zaczynając od 1. Tylko przy takim ustawieniu numeracji, użytkownik ma możliwość ingerencji w to pole. Może na nocie zmieniać numer ręcznie. Każda kolejna metoda jest obarczona blokadą ręcznej edycji ze względu na jej budowę, która zawiera często zapis roku, miesiąca i numeracji od 1 każdego nowego roku(lub miesiąca).

- NR KOLEJNY/ROK oprócz numeru noty dodawany jest także rok w którym ją wystawiono.
   Nie ma możliwości ręcznej edycji numeru.
- **3.** NR KOLEJNY/MIESIĄC/ROK oprócz numeru noty dodawany jest także numer miesiąca i rok w którym ją wystawiono. Nie ma możliwości ręcznej edycji numeru.
- **4.** NR KOLEJNY/MIESIĄC/ROK działa jak metoda nr 3 ale numer noty od kolejnego miesiąca jest rozpoczynany od jedynki. Nie ma możliwości ręcznej edycji numeru.

**UWAGA:** Sposobu numeracji nie zmienimy w ciągu roku. Zmianę sposobu numeracji możemy wykonać tylko w nowym roku przed pierwszym ich wygenerowaniem lub jeżeli dany rok nie zawiera żadnych not.

**POKAŻ NIP W POLU WYSTAWCY** – włączenie tej opcji powoduj pokazanie się numeru NIP na nocie w sekcji wystawcy nagłówku noty.

**DRUKUJ KOPIĘ NOTY** – nota może być drukowana w jednym egzemplarzu lub w dwóch zarówno w wydruku pojedynczej noty jak i wydruku zbiorczych not.

**USTAWIENIA WYDRUKÓW NOT** – domyślnie program ma ustawiony stały sposób podpisów pod notami. Istnieje jednak możliwość jego zmiany. Do dyspozycji mamy ingerencję w trzy sekcje na nocie. Pozycja bliżej lewej krawędzi, środkowa oraz prawa. Aktywuje się je przełączając włącznik znajdujący się obok nazwy (pasek podświetli się na zielono a przycisk przesuwny będzie w pozycji prawej) a następnie umieszcza treść jaka ma się znaleźć w tych 3 sekcjach np. sporządziła, główny księgowy, dyrektor.

| NOTY KSIĘGOWE <sup>(JEDNOSTKA)</sup>               |                                       |
|----------------------------------------------------|---------------------------------------|
| Ustawienia generowania not                         |                                       |
| ● Zbiorczo ○ Indywidualnie                         | Sposób tworzenia not                  |
| ○ Dane wystawcy                                    | Dane na nocie                         |
| 22109023011073625981370480                         | Numer konta                           |
| 26/50                                              |                                       |
| Opłata za pobyt                                    | Tekst przed data                      |
| 15/50                                              |                                       |
| Płatne przelewem w ciągu 14 dni.                   | Tekst pod notą                        |
| 32/50                                              |                                       |
| Nr kolejny/Miesiąc/Rok (miesięczny restart numeru) | 👻 Sposób nadawania numeracji <u>A</u> |
| Ustawienia wydruków not                            |                                       |
| Pokaż NIP w polu wystawcy                          |                                       |
| 💽 Drukuj kopię noty                                |                                       |
| Ustawienia podpisów not księgowych                 |                                       |
| Pokaż lewe miejsce na podpis                       |                                       |
| Pokaż środkowe miejsce na podpis                   |                                       |
| Pokaż prawe miejsce na podpis                      |                                       |
| Podpis osoby upoważnionej do wystawiania dokumentu | Tekst prawego miejsca                 |
| 50/50                                              |                                       |

Aby zapisać ustawienia przechodzimy na sam dół okna i klikamy klawisz ZAPISZ.

#### 4.2. ROZPOCZĘCIE PRACY - TWORZENIE ROKU OBROTOWEGO.

Moduł Odpłatności bazuje na latach obrotowych. Po zainstalowaniu systemu i bez importów z naszej aplikacji DOM Arisco, lata obrotowe nie istnieją. Dlatego też i o ile nie było wykonywanych importów konieczne będzie dodanie pierwszego roku obrotowego w którym rozpoczynamy pracę w systemie. W tym celu musimy udać się do Modułu Odpłatności a następnie do opcji **ZARZĄDZANIE** widocznej w górnej części okna modułu. Aby dodać nowy rok, klikamy przycisk **+ DODAJ ROK.** Program utworzy wpisy dla wszystkich miesięcy roku bieżącego. Od tego momentu możemy już wprowadzać operacje finansowe.

**UWAGA:** Powyższa informacja dotyczy klientów, którzy nie mieli wcześniej aplikacji DOM naszej firmy. Jeżeli jesteś lub byłeś użytkownikiem programu DOM Arisco **NIE WPROWADZAJ** lat obrotowych. Zostaną one utworzone podczas importu z programu DOM. Po imporcie i w kolejnych latach metodyka dodawania lat jest dokładnie taka sam dla nowych klientów i klientów po importach z systemu DOM. Więcej na temat zamykania roku i otwierania nowego dowiecie się Państwo z kolejnych rozdziałów tego przewodnika 10.2 (*kliknij aby przejść*).

| S®DARIS<br>odpłatności |     |             |                       |                       | Kartote        | eka Zt                | 2;+<br>piorcze | Noty księgo      | we K           | ▲<br>onta      | 🖶<br>Wydruki   | Carządza       | nie            |                                                                             | ē |
|------------------------|-----|-------------|-----------------------|-----------------------|----------------|-----------------------|----------------|------------------|----------------|----------------|----------------|----------------|----------------|-----------------------------------------------------------------------------|---|
|                        | ♠ / | ODPŁATNOŚCI | / ZAI                 | RZĄDZAN               | IE             |                       |                |                  |                |                |                |                |                | + DODAJ ROK                                                                 |   |
|                        | ô   | 2024        | <b>STY</b><br>ZAMKNIJ | <b>LUT</b><br>ZAMKNIJ | MAR<br>ZAMKNIJ | <b>KWI</b><br>ZAMKNIJ | MAJ            | CZE<br>J ZAMKNIJ | LIP<br>ZAMKNIJ | SIE<br>ZAMKNIJ | WRZ<br>ZAMKNIJ | PAZ<br>ZAMKNIJ | LIS<br>ZAMKNIJ | GRU WYLICZ BILANS OTWARCIA<br>ZAMKNIJ ov Robert Porajewski 21.05.2024 14:00 |   |
|                        | ê   | 2023        | STY                   | LUT<br>ê              | MAR            | KWI                   | MAJ            | CZE<br>ê         | LIP            | SIE            | WRZ            | PAZ            | LIS<br>#       | GRU<br>é                                                                    |   |

#### DODAWANIE NOWEGO ROKU

Nie można utworzyć nowego roku obrotowego. Utworzenie nowego roku może nastąpić najwcześniej w grudniu roku bieżącego.

οк

## 5. KARTOTEKA ODPŁATNOŚCI.

Kartoteka odpłatności zbudowana jest z listy mieszkańców wraz z wyszukiwarką, rejestrem płatników i podstaw naliczeń oraz dodatkowych funkcjonalności zamieszczonych w menu głównym aplikacji (nagłówek okna w granatowym kolorze).

**Aby wyszukać mieszkańca,** wystarczy wpisać trzy pierwsze litery jego imienia lub nazwiska i po kliknięciu w znaleziony rekord uzyskamy dostęp od podstaw naliczeń, obrotów finansowych oraz podsumowania ich w ujęciu rocznym. Ewidencja operacji finansowych wymaga uprzedniego zewidencjonowania podstaw naliczeń zawierających informacje o kwotach i płatnikach zobowiązań za pobyt mieszkańca.

| S©DARIS<br>odpłatności |                                                                          | Kartoteka Zbiorcze I | E 🖻        | 🖶 💰<br>Wydruki Zarządzanie |                               |
|------------------------|--------------------------------------------------------------------------|----------------------|------------|----------------------------|-------------------------------|
| 2 0 ×                  | ♠ / ODPLATNOŚCI / KARTOTEKJ                                              | A / 72 / PODSTAWY    | NALICZEŃ   |                            |                               |
| Q WYSZUKAJ             |                                                                          | AM                   |            |                            |                               |
| 🗑 Adamczyk Kamil       | NUMER EWIDENCYJNY: 39<br>NUMER KARTOTEKI: B10-2                          |                      |            |                            |                               |
| 😝 Adamski Adam         | POROJ: 18 / ODDZIAŁ B                                                    |                      |            |                            |                               |
| Akmowicz Anatol        | PODSTAWY & REJESTR 1, OPER                                               | ACJE                 | ZNE        |                            |                               |
| 🍪 Aksbara Anastazja    |                                                                          |                      |            |                            |                               |
| 🙆 Andrzejewska Anna    | REJESTR PŁATNIKÓW I PODSTAW                                              | Y NALICZEŃ           |            |                            | DODAJ PODSTAWE     FILTRY     |
| 💮 Bercyś Michał        | .2                                                                       |                      |            |                            |                               |
| 🎯 Biała Renata         | Aktualna                                                                 |                      |            | 000000000                  | MOPS NOWA WÓLKA, ADAMSKI ADAM |
| 😝 Biały Maksio         | RODZAJ PODSTAWY         NAZWA           Decyzja MOPS         MOPS/3434/3 | 4534/2024 01.01.2024 | 01.01.2024 | WAZNE DO                   | × :                           |
| le Borowiak Bożena     |                                                                          |                      |            |                            |                               |
| 💼 Cyżykowska Anna      |                                                                          |                      |            |                            |                               |
| 🕣 Czerwiński Adam      |                                                                          |                      |            |                            |                               |
| 💮 Drozda Aleksandra    |                                                                          |                      |            |                            |                               |
| Englerd Włodzimierz    |                                                                          |                      |            |                            |                               |
| 🕘 Fadieleva Marianna   |                                                                          |                      |            |                            |                               |
| 👹 Fornal Grazyna       |                                                                          |                      |            |                            |                               |

**Ponad to w module** policzymy operacje zbiorcze takie jak: zbiorcze naliczanie przypisów, zbiorcze wpłaty, czy wygenerujemy noty księgowe. Wszystkie te funkcjonalności opisano kolejno w podrozdziałach tego przewodnika.

## 5.1. REJESTRACJA PODSTAW NALICZEŃ I PŁATNIKÓW MIESZKAŃCA.

Podstawowym krokiem przed rejestracją obrotów w kartotekach płatników jest wprowadzenie i zapisanie podstawy naliczeń z której jasno wynikać będzie kto i ile płaci za pobyt mieszkańca w placówce.

**UWAGA:** Zalecamy przed rejestracją podstaw naliczeń, zapoznać się z ostatnim rozdziałem niniejszego przewodnika gdzie opisano kartotekę osób i podmiotów zewnętrznych, którą warto uzupełnić o dane innych płatników niż sam mieszkaniec 11.1 (*kliknij aby przejść*). Można dane płatników wprowadzać także dynamicznie podczas pracy w dalej opisanym kreatorze (wprowadzamy samą nazwę a do uzupełnienia będą później dane szczegółowe).

Aby dodać podstawę naliczeń oraz płatników klikamy w sekcji PODSTAWY & REJESTR klawisz + DODAJ PODSTAWĘ. Tym samym uruchomimy kreator tworzenia dokumentu finansowego decyzji o odpłatności. Zawiera ona następujące pola: *datę dokumentu, datę ważności od, datę ważności do, podstawę naliczeń, nazwę/numer, łączną kwotę podstawy bez podziału na płatników oraz pole uwag.* 

Dane dotyczące dat oraz nazwę/numer przepisujemy dokładnie tak jak mamy na wydanej przez podmiot nadrzędny decyzji. Zwyczajowo decyzje nie mają podanej daty do i tak długo jak jej nie otrzymamy tak długo jej nie wpisujemy (najczęściej data kolejnej decyzji "od" jest datą dzień "po" daty ważności "do "poprzedniej). Podstawa naliczeń to z listy wyboru ze słownika o którym mowa było we wcześniejszych rozdziałach - 3 (kliknij aby przejść).

**Kwota zbiorcza to** suma kwot jaką płacić ma mieszkaniec sam za siebie oraz płatnik zewnętrzny dopłacający do jego pobytu. W polu uwag możemy zapisać dowolną treść.

**UWAGA:** Istnieje nadal możliwość ewidencji osobnych decyzji, osobno dla mieszkańca oraz osobno dla jego płatnika. Wtedy rejestr zawiera dwa dokumenty zamiast jednego (metoda używana w programie DOM). Jednak ze względu na fakt, iż płatnicy mieszkańca oraz on sam umieszczeni są (faktycznie) na jednym dokumencie otrzymywanym np. z MOPS, tak nie zaleca się rozbijać płatników na dwie odrębne decyzje. Ewidencja jednego dokumentu jest dużo szybsza i prostsza. Finalnie jednak decyduje o tym użytkownik.

| 0                         | 2                                                              | 3                             |
|---------------------------|----------------------------------------------------------------|-------------------------------|
| Dodaj podstawę            | Wprowadź dane płatników                                        | Podsumowanie                  |
| KREATOR PODSTAWY NALICZEŃ |                                                                | MIESZKANIEC: HEFAJSTOS ALBERT |
| Dokument z dnia *         | 01.06.2024                                                     |                               |
| Ważne od *                | 01.06.2024                                                     |                               |
| Ważne do                  | DD.MM.YYYY                                                     |                               |
| Podstawa naliczeń *       | Decyzja MOPS 👻                                                 |                               |
| Nazwa / Numer *           | MOPS/3424/224/A                                                |                               |
| Kwota zbiorcza *          | 5 700,00 zł<br>Łączna kwota podstawy bez podziału na platników |                               |
| Uwagi                     |                                                                |                               |
| Dołącz dokument           | 0/2000                                                         |                               |
|                           | dokument v załączniki                                          |                               |
| ANULUJ                    | WSTEC                                                          | Z DALEJ                       |

Dodatkowo istnieje możliwość dodania dokumentu cyfrowego – załącznika do wprowadzanej podstawy. W tym celu klikamy w sekcji "Dołącz dokument" w wyszarzony przełącznik (pasek podświetli się na zielono a przycisk przesuwny będzie w pozycji prawej). Aplikacja poprosi nas o wskazanie nazwy dokumentu, którą możemy wpisać ręcznie lub skopiować z pola nazwy/numer wprowadzonego nieco wyżej poprzez kliknięcie w klawisz "Kopiuj nazwę z podstawy naliczeń". Następnie wybieramy kategorię z listy rozwijanej wcześniej utworzonego słownika rodzai dokumentów. Na samym końcu w sekcji "Przeciągnij lub kliknij aby wybrać załącznik" umieszczamy dokument, który chcemy załączyć. Zgodnie ze wskazaniem możemy złapać i przeciągnąć plik np. z pulpitu do tej sekcji okna lub kliknąć w sekcję i wskazać plik z dysku. Wskazany plik będzie widoczny poniżej sekcji załączników. Jeżeli zapomnimy dodać załącznik, możemy zrobić to także później. Aby wprowadzić kolejny element podstawy, klikamy klawisz DALEJ.

| Nazwa *               | MOPS/3424/224/A                              |         |
|-----------------------|----------------------------------------------|---------|
|                       | KOPUJ NAZWĘ Z PODSTAWY NALICZEŃ              | ]       |
| Kategoria dokumentu * | Decyzja 👻                                    |         |
|                       | Przeciągnij lub kliknij aby wybrać załącznik |         |
|                       | 0.00 mb<br>Decyzja                           |         |
| ANULUJ                | WSTEC                                        | Z DALEJ |

Kreator podstaw naliczeń przeniesie nas do kroku drugiego, gdzie poproszeni zostaniemy o wskazanie płatników mieszkańców. Do wyboru mamy trzy zakładki. Płatnikiem może być sam mieszkaniec, podmiot prawny i\lub osoba fizyczna. Domyślnie program ustawia się na mieszkańcu i oczekuje, że aby go wstawić do podstawy klikniemy w klawisz **+ WSTAW PŁATNIKA.** 

| <b>Ø</b>                  | •••••••••••••••••••••••••••••••••••••••                                      |                               |
|---------------------------|------------------------------------------------------------------------------|-------------------------------|
| Dodaj podstawę            | Wprowadź dane płatników                                                      | Podsumowanie                  |
| KREATOR PODSTAWY NALICZEŃ |                                                                              | MIESZKANIEC: HEFAJSTOS ALBERT |
|                           | MIESZKANIEC PODMIOTY PRAWNE OSOBY FIZYCZNE                                   |                               |
|                           | 1 Hefajstos Albert + wst/                                                    | AW PLATNIKA                   |
|                           | Wpisz kwoty płatności dla płatników                                          |                               |
|                           | TYP IMIĘ NAZWISKO / NAZWA KWOTA<br>Mieszkaniec Hefajstos Albert 1, 999,76 zł | ZAPISZ                        |
|                           |                                                                              | X USUN                        |
|                           | Płatników: 1 Kwota: 0,00 zł / 5 700,00 zł (Pozostał                          | o: 5 700,00 zł)               |
|                           | ANULUI                                                                       |                               |

W polu kwota zobligowani jesteśmy wprowadzić tę część z całkowitej kwoty podstawy, którą zobowiązuje się uiścić mieszkaniec na poczet swojego pobytu. Po jej wpisaniu klikamy **ZAPISZ.** W dolnej części okna program wskaże pozostałą kwotę do zewidencjonowania u kolejnego lub kolejnych płatników.

Aby dodać kolejnego płatnika, który w tym przypadku będzie podmiotem prawnym, przechodzimy na kolejną zakładkę widoczną w górnej części okna kreatora.

| MIESZKANIEC     | PODMIOTY PRAWNE | OSOBY FIZYCZNE |        |   |
|-----------------|-----------------|----------------|--------|---|
| wyszukaj lub do | odaj            |                | ZAPISZ | 0 |

W polu wyszukaj mamy dwie możliwości wprowadzenia żądanego podmiotu. Jeżeli podmiot jest już zapisany w kartotece osób i podmiotów zewnętrznych to po wpisaniu pierwszych liter jego nazwy pojawi się do wyboru i wstawienia w dokumencie. Zaleca się wpisanie nazwy miejscowości płatnika ponieważ jest to najprostszy sposób odnalezienia właściwego płatnika.

| MIESZKANIEC | PODMIOTY PRAWNE OS    | OBY FIZYCZNE |    |         |
|-------------|-----------------------|--------------|----|---------|
| Łódź        |                       |              | ×Z | apisz 🔒 |
| GOPS ŁÓDŹ   |                       |              |    |         |
| MOPS ŁÓDŹ   |                       |              |    |         |
| ТҮР         | IMIĘ NAZWISKO / NAZWA | кшота        |    | куота   |
| Mieszkaniec | Hefajstos Albert      | 1 999,76 zł  | ×  | USUŃ    |
|             |                       |              |    |         |
|             |                       |              |    |         |

Płatników: 1 Kwota: 1 999,76 zł / 5 700,00 zł (Pozostało: 3 700,24 zł)

Jeżeli podmiotu nie odnaleziono bo nigdy nie był zewidencjonowany w systemie, możemy go ekspresowo nanieść na tym dokumencie i zapisać jednocześnie w kartotece osób i podmiotów zewnętrznych. Taki zabieg ustrzeże nas przed zaniechaniem procesu rejestracji dokumentu a pozwoli jednocześnie na uzupełnianie danych tego płatnika w terminie późniejszym. Wpisujemy zatem nazwę nowego podmiotu i klikamy **ZAPISZ.** 

| MIESZKANIEC  | PODM | IIOTY PRAWNE | OSOBY FIZYCZNE |          |
|--------------|------|--------------|----------------|----------|
| MOPS RADZION | IKÓW |              |                | ZAPISZ 🚯 |

Podmiot "MOPS RADZIONKÓW" został zachowany jednocześnie na dokumencie podstawy oraz w kartotece osób i podmiotów zewnętrznych. O tym jak wprowadzać osoby i podmioty zewnętrzne oraz uzupełnić dane ekspresowo wprowadzonych płatników podczas pracy kreatora, dowiecie się Państwo w ostatnim rozdziale tego przewodnika 11.1 (*kliknij aby przejść*).

Po zapisaniu nowego podmiotu program oczekuje na wprowadzenie pozostałej kwoty z dokumentu analogicznej do tej jaka występuje na otrzymanej z MOPS decyzji o odpłatności. W naszym wypadku mieszkaniec ma tylko dwóch płatników: siebie samego oraz MOPS RADZIONKÓW. Jeżeli miałby trzeciego płatnika w postaci osoby fizycznej, wprowadzamy ją analogicznie jak podmiot prawny ale w trzeciej zakładce kreatora o nazwie "*Osoba fizyczna*".

Po wprowadzeniu kwoty klikamy **ZAPISZ** a następnie **DALEJ** (program pozwoli przejść dalej tylko wtedy kiedy kwota do rozliczeń będzie co do grosza rozbita na płatników)

| KREATOR PODSTAWY NALICZEŃ |                                  |                                      |                             | Ν                        | IIESZKANIEC: HEFAJSTOS ALBERT |
|---------------------------|----------------------------------|--------------------------------------|-----------------------------|--------------------------|-------------------------------|
|                           | MIESZKANIEC PODMIO               | TY PRAWNE OSOBY                      | FIZYCZNE                    |                          |                               |
|                           | MOPS RADZIONKÓW                  |                                      |                             | ZAPISZ 🚯                 |                               |
|                           | (i) Wpisz kwoty płatności o      | dla płatników                        |                             |                          |                               |
|                           | TYP IMIĘ M<br>Mieszkaniec Hefaj  | NAZWISKO / NAZWA I<br>istos Albert   | <b>кwота</b><br>1 999,76 zł | KWOTA<br>X USUŃ          |                               |
|                           | TYP IMIE N<br>Podmiot Prawny MOP | NAZWISKO / NAZWA I<br>S RADZIONKÓW S | <b>кwота</b><br>3 700,24 zł | KWOTA<br>X USUŃ          |                               |
|                           | Platników: 2                     | Kwota: 5 700,00 zł /                 | 5 700,00 zł (Poz            | ostało: <b>0,00 zł</b> ) |                               |
|                           | ANULUJ                           |                                      | WSTEC                       | Z DALEJ                  |                               |

W ostatnim już, trzecim kroku program wskaże podsumowanie pracy kreatora i jeżeli się z nim zgadzamy, klikamy **ZAPISZ.** Możemy też wrócić klikając **WSTECZ.** 

|                                |                                 | wprowadz dane platnikow     |             | Fousiniow                    | ine            |
|--------------------------------|---------------------------------|-----------------------------|-------------|------------------------------|----------------|
| KREATOKT ODSTAWT N             |                                 |                             |             | MIESZKANIEC: H               | EFAJSTOS ALBEF |
| DANE PODSTAWY NALICZE          | Ń                               |                             |             |                              |                |
| 2024-06-01                     | WAŻNE OD<br>2024-06-01          | WAŻNE DO<br>-               |             | TYP PODSTAWY<br>Decyzja GOPS |                |
| IAZWA/NUMER<br>MOPS/3424/224/A | <b>KWOTA</b><br>5 700,00 zł     | UWAGI                       |             |                              |                |
| PŁATNICY                       |                                 |                             |             |                              |                |
| LP                             | IMIĘ I NAZWISK                  | O/NAZWA                     | KWOTA       |                              | PŁATNIK        |
| 1                              | Hefajst                         | tos Albert                  | 1 999,76 zł |                              | Mieszkaniec    |
| 2                              | MOPS RADZ                       | ΙΟΝΚΟΎ                      | 3 700,24 zł |                              | Podmiot Prawny |
| DOKUMENT                       |                                 |                             |             |                              |                |
| OKUMENT<br>TAK                 | <b>NAZWA</b><br>MOPS/3424/224/A | <b>KATEGORIA</b><br>Decyzja |             | ZAŁĄCZNIKI<br>1              |                |
|                                |                                 |                             |             |                              |                |

Finalnie po zapisie otrzymamy komunikat o pomyślnie dodanym dokumencie podstawy do którego możemy się udać klikając "*Przejdź do mieszkańca"*.

| HEFAJ:<br>NUMER EVIDE<br>POKÓJ: 76/00 | STOS ALBERT                   |                               |                        |               |                | Ľ                   |
|---------------------------------------|-------------------------------|-------------------------------|------------------------|---------------|----------------|---------------------|
| PODSTAWY & REJESTR                    | ↑↓ OPERACJE 📊 OBROTY ROCZN    | E                             |                        |               |                |                     |
| REJESTR PLATNIKÓW I F                 | PODSTAWY NALICZEŃ             |                               |                        |               | 🕒 DODAJ PODSTA | W <b>FILTRY</b>     |
| Aktualna                              |                               |                               |                        |               | MOPS RADZIONKÓ | W, HEFAJSTOS ALBERT |
| RODZAJ PODSTAWY<br>Decyzja MOPS       | NAZWA<br>MOPS.324.2.424.A     | DOKUMENT Z DNIA<br>01.06.2024 | WAŻNE OD<br>01.06.2024 | WAŻNE DO<br>- | ^              | :                   |
| PLATNIKÓW<br>2                        | KWOTA PODSTAWY<br>5 700,00 zł | UWAGI                         | DOKUMENT<br>× rozwiń   |               |                |                     |
| LP                                    | IMIĘ I NAZV                   | /ISKO/NAZWA                   |                        | KWOTA         | PLATNIK        |                     |
| 1                                     | Hefajstos A                   | lbert                         |                        | 1 999,76 zł   | Mieszkaries    | 1                   |
| 2                                     | MOPS RAD                      | ZIONKÓW                       |                        | 3 700,24 zł   | Podmiot Prawny | ÷                   |
|                                       | C1044                         |                               |                        | E 700 00 -1   |                |                     |

Sekcję dokumentu podstawy można rozwinąć odkrywając tym samym szczegóły dokumentu i dodatkowe możliwości edycji. W tym celu klikamy w dokument lub ikonę 💟 .

**W oknie podglądu decyzji możemy skorzystać z FILTRÓW.** Pozwalają one podejrzeć obecne, przyszłe oraz archiwalne podstawy. Dodatkowe parametry pozwalają zawęzić widok do dokumentów z wybrany płatnikiem, typem podstawy naliczeń oraz numerem i kwotą. Domyślnie program pokazuje tylko podstawy obowiązujące i przyszłe. Jeżeli chcemy zobaczyć podstawy archiwalne musimy wyłączyć znacznik przy opcji: "Pokaż tylko aktualne i przyszłe".

Przy samym dokumencie (obok ikony ) znajduje się menu kontekstowe o symbolu i, który pozwala na dostęp do takich opcji jak edycję ustaleń dokumentu (tylko tych elementów, które można zmienić jeżeli z podstawy tej dokonano już naliczeń), podejrzenie szczegółów dokumentu bez edycji, dodanie kolejnego płatnika lub usunięcie całego dokumentu podstawy o ile jego zapisy nie były już wykorzystane do generowani obrotu finansowego mieszkańca i płatników. Jest też tam umieszczona opcja zakańczania decyzji po wskazaniu daty do. Taki sam ikona widniej także przy każdym płatniku i i również pozwala na dodatkowe możliwości zmian. Pozwala na edycję kwoty płatnika oraz fizyczne jego usunięcie z dokumentu.

Aby podejrzeć dokument załącznika rozwijamy sekcję **DOKUMENT** i klikamy w nazwę załącznika uzyskując tym samym jego podgląd.

**UWAGA:** System SODARIS monitoruje poprawność kwot wpisanych przy edycji płatnika i jeżeli ich suma nie zgadza się z kwotą zbiorczą, będzie informował nas stosownym komunikatem: Ponad to i jak wcześniej wspomniano blokuje możliwości edycji i kasowania jeżeli dokument podstawy posłużył już do naliczeń u mieszkańca.

Niezgodność kwoty poniższej podstawy MOPS.324.2.424.A z sumą kwot płatników.

## 5.2. REJESTRACJA OPERACJI FINANSOWYCH.

Wprowadzenie podstawy naliczeń wraz z informacją o płatnikach pozwala użytkownikowi dokonać rejestracji czterech rodzai podstawowych operacji finansowych. Są to: przypis, odpisy, zwroty i wpłaty. Wszystkie operacje tworzą obrót finansowy i generują salda kont rozliczeń płatników. Zanim przystąpimy do wprowadzania danych prosimy pamiętać o posiadaniu otwartego roku obrotowego - patrz rozdział 4.2 (*kliknij aby przejść*) oraz opcjonalnego<sup>2</sup> wprowadzenia bilansu otwarcia w pierwszym roku pobytu mieszkańca w naszej jednostce - patrz rozdział 8.1. (*kliknij aby przejść*).

W celu szczegółowego widoku rozliczeń mieszkańca lub jego płatnika przygotowano specjalną tabelę z podziałem na odpowiednie operacje oraz tablicę informacyjną każdego etapu obrotu i stanu konta płatnika na początku, narastająco, z uwzględnieniem bilansu otwarcia itp. Umieszczona jest ona nad tabelą rozliczeń jak na poniższym zdjęciu:

| PODSTAWY & RE                              |                                                                | OBROTY ROCZNE |                                           |             |                                                        |                                                      |                                                       |                                                |
|--------------------------------------------|----------------------------------------------------------------|---------------|-------------------------------------------|-------------|--------------------------------------------------------|------------------------------------------------------|-------------------------------------------------------|------------------------------------------------|
| OPERACJE MIES                              | SZKAŃCA                                                        |               |                                           |             |                                                        |                                                      | PRZYPIS ODPIS ZWROT                                   | 🕒 WPŁATA 🍸 FILTRY 👼 WYDRUK                     |
| Okres operad                               | cji                                                            |               |                                           | _           |                                                        |                                                      |                                                       |                                                |
| ROK                                        | MIESIĄC                                                        |               |                                           |             |                                                        |                                                      |                                                       |                                                |
| 2024                                       | ✓ Lipiec                                                       |               |                                           | ×·          |                                                        |                                                      |                                                       |                                                |
| PŁATNIK                                    |                                                                |               |                                           |             |                                                        |                                                      |                                                       |                                                |
| GRAZYNA FRYŚ J                             | AN FRYŚ WSZYSCY                                                |               |                                           |             |                                                        |                                                      |                                                       |                                                |
|                                            |                                                                |               |                                           | Sa<br>ob    | ldo odpłatności wynikająci<br>rotów wybranego miesiąca | ez                                                   |                                                       |                                                |
| BO ROKU:<br>(WN   MA)<br>0,00 zł   0,00 zł | <b>SALDO POCZĄTKOWE:</b><br>(WN   MA)<br>5 093,30 zł   0,00 zł | )             | OBROTY:<br>(WN   MA)<br>0,00 zł   0,00 zł | 5<br>(<br>( | SALDO MIESIĄCA:<br>WN   MA)<br>0,00 zł   0,00 zł       | SALDO KOŃCOWE:<br>(WN   MA)<br>5 093,30 zł   0,00 zł | STAN NA KONIEC:<br>(WN   MA)<br>5 093,30 zł   0,00 zł | BZ ROKU:<br>(WN   MA)<br>5 093,30 zł   0,00 zł |
| LP                                         | DATA                                                           | PRZYPIS       | ODPIS                                     | ZWROT       | WPŁATA                                                 | RODZ DOK.                                            | NUMER DOK.                                            | PLATNIK                                        |
| SUMA OBROTÓW                               |                                                                | 0,00 zł       | 0,00 zł                                   | 0,00 zł     | 0,00 zł                                                |                                                      |                                                       |                                                |
| < 1 > 20                                   | WYNIKÓW NA STRONĘ                                              |               |                                           |             |                                                        |                                                      |                                                       |                                                |

Po najechaniu kursorem na widoczną ikonę 💜, uzyskujemy automatycznie wyświetlany opis czego dotyczy prezentowana dana z podziałem na strony Winien i stronę Ma.

Nad sekcją informacyjną znajduje się panel wyboru roku, miesiąca oraz płatnika w kontekście którego tabela z przypisami, odpisami, zwrotami i wpłatami jest wyświetlana. Każdy płatnik rozliczany jest osobno. Zakładka **WSZYSCY** wskaże łączne saldo operacji mieszkańca i wszystkich jego płatników. W dolnej części ekranu znajdziemy informację o sumie obrotów wybranego miesiąca.

W prawym górnym rogu umieściliśmy listwę wywołującą dodanie wybranej przez użytkownika operacji. Część z nich ma menu rozwijane gdzie ukryto dodatkowe możliwości naliczeń jak: odpis, odpis z nieobecności czy odpis z niepełnego okresu pobytu. Przycisk **FILTRY** pozwala na odfiltrowaniu operacji po rodzaju dokumentu lub\i jego numerze (lub jego części). Domyślnie program zawsze pokazuje wszystkie operacje. Ostatnim elementem tej sekcji jest klawisz **DRUKUJ.** Pozwala on na zestawienie obrotów płatnika w różnym kontekście. Więcej na temat tego wydruku dowiecie się Państwo na końcu tego rozdziału.

<sup>2</sup> Wprowadzenia startowej nadpłaty lub zaległości (dotyczy tylko nowo przybyłych mieszkańców o ile konieczne)

#### 5.2.1. REJESTRACJA PRZYPISU.

Przypis jest comiesięcznym zobowiązaniem mieszkańca lub/i jego płatnika/ów za pobyt w naszej placówce. Mogą istnieć również przypisy naliczane z innego tytułu niż opłata za pobyt dlatego też użytkownik ma dostęp do trzech metod jego naliczania: **ręczna, z podstawy i zbiorczą z podstawy.** W tym rozdziale omówimy prostą operację ręcznego dodawania przypisu.

Aby dodać operację **PRZYPISU** wystarczy u danego płatnika (mieszkaniec też jest płatnikiem) kliknąć klawisz **+ PRZYPIS** a następnie **NOWY PRZYPIS.** Formularz poprosi użytkownika o wprowadzenie takich pól jak: data operacji, okres operacji (najczęściej związany z datą operacji ale może dotyczyć również naliczeń z datą bieżącego miesiąca za okres poprzedniego), rodzaj należności (przypisanie operacji do konkretnego celu – kategorii zobowiązania np.: usługi dodatkowe, karnet na basen, korekta, za leki itp.), kwota przypisu, rodzaj dokumentu wybierany ze słownika, numer (nadawany ręcznie) oraz opis operacji. Opis operacji można wyszukać wpisując ciąg oczekiwanych wyrazów lub wpisać jeżeli nie istniał wcześniej i jednocześnie zapisać na potrzeby kolejnych, podobnych operacji. W tym celu obok pola opisu klikamy klawisz **ZAPISZ.** Spowoduje to zapis opisu do słownika a jednocześnie do wprowadzanej operacji. Ostatnim elementem domyślnie zaznaczonym jest status "*Umieść na nocie*", który spowoduje, że generator not umieści go na odpowiedniej nocie wygenerowanej dla danego płatnika. Pamiętajmy, iż pola oznaczone \* gwiazdką są wymagane i bez podania ich zawartości rekord nie zostanie zapisany. Aby zachować wpis klikamy **DODAJ.** Informacja o tej operacji pojawi się w tabeli operacji której podgląd program pokazuje po zapisie.

| PŁATNIK               |                     |                              |   |          |  |
|-----------------------|---------------------|------------------------------|---|----------|--|
| NAZWA<br>Fryś Grazyna |                     |                              |   |          |  |
|                       | Data operacji *     | 01.07.2024                   | Ö |          |  |
|                       | Operacja za okres * | lipiec 2024                  | İ |          |  |
|                       | Rodzaj Należności * | Zajęcia na basenie           | • |          |  |
|                       | Kwota *             | 300,00 zł                    |   |          |  |
|                       | Rodzaj dokumentu    | Przelew                      | Ŧ |          |  |
|                       | Numer dokumentu     | 23/2024                      |   |          |  |
|                       | Opis operacji       | Opłata za zajęcia na basenie | * | ZAPISZ 🚯 |  |
|                       |                     | Umieść na nocie              |   |          |  |

#### 5.2.1.1. WYLICZENIE PRZYPISU Z PODSTAWY.

Druga metoda wyliczenia przypisu sięga już automatycznie do zapisu obowiązującej podstawy naliczeń i nalicza jej kwotę.

Aby dodać **PRZYPIS Z PODSTAWY**, podobnie jak poprzednio klikamy klawisz **+ PRZYPIS** i wybieramy opcję o tej samej nazwie (Przypis z podstawy). Nowo pojawiające się okno wygląda analogicznie jak w przypadku ręcznego przypisu z tą jednak różnicą, iż po wyborze daty, program sam podpowie okres naliczeń, nazwę podstawy (pobieraną z podstawy naliczeń) oraz kwotę. Ponad to informacja o podstawie dodatkowo w skrótowej formie wyświetla się nad sekcjami formularza. Użytkownik może opcjonalnie wskazać rodzaj i numer dokumentu oraz opis operacji a także określić status widoczności na nocie księgowej. Aby zachować wpis klikamy **ZAPISZ.** 

| PŁATNIK               | PODSTAV             | VA.            |                                           |                         |                 |                        |               |
|-----------------------|---------------------|----------------|-------------------------------------------|-------------------------|-----------------|------------------------|---------------|
| NAZWA<br>Fryś Grazyna | NAZWA<br>MOPS/234/J | 2424/A         | <b>KWOTA</b><br>2 546,65 zł z 4 988,98 zł | <b>DOK</b> . 2<br>01.05 | z DNIA<br>.2024 | WAŻNE OD<br>01.05.2024 | WAŻNE DO<br>- |
|                       | Data operacji *     | 01.07.2024     |                                           | Ť.                      |                 |                        |               |
|                       | Operacja za okres * | lipiec 2024    |                                           |                         |                 |                        |               |
|                       | Podstawa *          | MOPS/234/242   | 24/A                                      | •                       |                 |                        |               |
|                       | Kwota *             | 2 546,65 zł    |                                           |                         |                 |                        |               |
|                       | Rodzaj dokumentu    | РК             |                                           | •                       |                 |                        |               |
|                       | Numer dokumentu     | 07/2024        |                                           |                         |                 |                        |               |
|                       | Opis operacji       | Opłata za poby | t                                         | × •                     | ZAPISZ 🚯        |                        |               |
|                       |                     | 🔽 Umieść na no | ocie                                      |                         |                 |                        |               |

Oba wcześniej wprowadzone przypisy widoczne są w następujący sposób w oknie operacji:

| OPERACJE                                                                                         | MIESZKAŃCA  |                                                        |                                 |                                               |         |                                                       |           | ,                                                      | O PRZYPIS O ODPIS                    | • ZWROT                         | WPŁATA | <b>7</b> FILTRY   | S WYDRUK                                       |
|--------------------------------------------------------------------------------------------------|-------------|--------------------------------------------------------|---------------------------------|-----------------------------------------------|---------|-------------------------------------------------------|-----------|--------------------------------------------------------|--------------------------------------|---------------------------------|--------|-------------------|------------------------------------------------|
| Okres op                                                                                         | eracji      |                                                        |                                 |                                               |         |                                                       |           |                                                        |                                      |                                 |        |                   |                                                |
| ROK                                                                                              |             |                                                        | MIESIĄC                         |                                               |         |                                                       |           |                                                        |                                      |                                 |        |                   |                                                |
| 2024                                                                                             |             | -                                                      | Lipiec                          |                                               | ×·      |                                                       |           |                                                        |                                      |                                 |        |                   |                                                |
| PŁATNIK           GRAZYNA FRY           BO ROKU:           (WN   MA)           0,00 zł   0,00 zł | /Ś JAN FRYŚ | WSZYSCY<br><b>SALDO PO</b><br>(WN   MA)<br>5 093,30 zł | 2 <b>ZĄTKOWE:●</b><br> 0,000 zł | 0BROTY:<br>(WN   MA)<br>2 846,65 zł   0,00 zł |         | SALDO MIESIĄCA:<br>(WN   MA)<br>2 846,65 zł   0,00 zł |           | SALDO KOŃCOWE: ●<br>(VN   MA)<br>7 939,95 zł   0,00 zł | <b>STAN N</b><br>(WN   M<br>7 939,95 | A KONIEC:<br>A)<br>zł   0,00 zł |        | BZ<br>(WP<br>7 9: | <b>ROKU:●</b><br>4   MA)<br>39,95 zł   0,00 zł |
| LP                                                                                               | DATA        |                                                        | PRZYPIS                         | ODPIS                                         | ZWROT   | WPŁATA                                                | RODZ DOK. | NUMER DOK.                                             | PLA                                  | ATNIK                           |        |                   |                                                |
| 1                                                                                                | 01.07.2024  |                                                        | 2 546,65 zł                     |                                               |         |                                                       | РК        | 07/2024                                                | Grazy                                | na Fryś                         | \$     |                   | :                                              |
| 2                                                                                                | 01.07.2024  |                                                        | 300,00 zł                       |                                               |         |                                                       | Przelew   | 23/2024                                                | Grazy                                | na Fryś                         |        |                   | :                                              |
| SUMA OBROTO                                                                                      | w           |                                                        | 2 846,65 zł                     | 0,00 zł                                       | 0,00 zł | 0,00 zł                                               |           |                                                        |                                      |                                 |        |                   |                                                |

W przypadku przypisu z podstawy w przedostatniej kolumnie widzimy ikonę *s*, która oznacza (można też sprawdzić opis po najechaniu na nią kursorem), że jest to przypis z podstawy naliczony u mieszkańca. Przypisy ręczne nie mają oznaczeń. Przypisy zbiorcze będą oznaczane ikoną **.** 

## 5.2.1.2. ZBIORCZE NALICZANIE PRZYPISÓW.

**Ostatnią i najbardziej popularną metodą naliczeń** comiesięcznych zobowiązań za pobyt w placówce jest wyliczenie zbiorczych przypisów z dokumentów podstaw wszystkich płatników, wszystkich mieszkańców. Jeżeli mamy na przykład 100 mieszkańców i każdy z nich ma 2 płatników to w sumie mamy 200 kwot do naliczenia. Aby przyśpieszyć ten proces umożliwiono zbiorcze ich naliczenie. Warunkiem fundamentalnym jest zewidencjonowanie wszystkich podstaw naliczeń mieszkańców i ich płatników.

Ponieważ zbiorcze naliczanie przypisów dotyczy wszystkich aktywnych mieszkańców, opcję tę wywołuje się z menu górnego (na granatowym tle) pod przyciskiem **ZBIORCZE.** Po udaniu się do tej sekcji wybieramy polecenie **ZBIORCZE NALICZENIE PRZYPISU** i klikamy **PRZEJDŹ.** W nowo pojawiającym się oknie będziemy mieli sekcję generowania naliczenia oraz sekcję wskazującą historię poprzednich. Pokazuje ona datą z jaką przypisy naliczono, ilość utworzonych rekordów, rodzaj i numer dokumentu, opis oraz informacje o użytkowniku, który tego naliczenia dokonał.

Aby wygenerować zbiorcze naliczenie przypisów wypełniamy kolejne pola formularza wskazując datę naliczenia, rodzaj dokumentu, numer dokumentu oraz opis. Program automatycznie do opisu doda także rodzaj i nazwę/numer podstawy naliczeń jaką użył przy tej operacji a która obowiązywała w dniu naliczenia. Wszystkie pola oprócz daty nie są obowiązkowe. Wszystkie przypisy zapisane po tej operacji będą posiadały wskazane tu oznaczenia. Aby naliczyć przypisy klikamy NALICZ PRZYPISY.

| Data naliczenia * | 01.07.2024 🚺 🗙 |               | Opłata za poby                                                                 |
|-------------------|----------------|---------------|--------------------------------------------------------------------------------|
| Rodzaj dokumentu  | РК             | Opis operacji |                                                                                |
| Numer dokumentu   | 07/2024        |               | 15/1000                                                                        |
|                   |                |               | Do opisu automatycznie dodawane jest Rodzaj i Nazwa/Nr :<br>podstawy naliczeń. |

**UWAGA:** Operacja ta może potrwać kilka sekund, proszę cierpliwie poczekać na komunikat informujący o zakończonym naliczeniu.

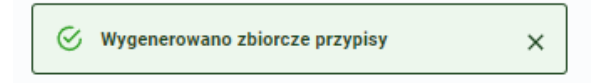

W oknie historii operacji znajdzie się zapis o tym naliczeniu.

#### 5.2.1.3 . REJESTRACJA ODPISU.

Odpis jest operacją pomniejszającą zobowiązania mieszkańca z tytułu naliczonych przypisów. Podobnie jak w przypadku przypisów, odpisy można naliczyć trzema metodami w zależności od ich charakteru. Wyróżniamy odpisy ręczne, odpisy z tytułu nieobecności, odpisy z tytułu niepełnego pobytu mieszkańca.

Aby dodać operację **ODPISU** wystarczy u danego płatnika (mieszkaniec też jest płatnikiem) kliknąć klawisz **+ ODPIS** a następnie **NOWY ODPIS.** Formularz poprosi użytkownika o wprowadzenie takich pól jak: data operacji, okres operacji (najczęściej związany z datą operacji ale może dotyczyć również naliczeń z datą bieżącego miesiąca za okres poprzedniego), podstawę (ponieważ odpis musi mieć informację o podstawie naliczeń, program sam wskaże aktualną, mieszczącą się w dacie odpisu). Po wskazaniu daty operacji pola okresu operacji oraz podstawy zostaną wypełnione automatycznie. Dalej wskazujemy kwotę odpisu, rodzaj dokumentu wybierany ze słownika, numer (nadawany ręcznie) oraz opis operacji. Opis operacji można wyszukać wpisując ciąg oczekiwanych wyrazów lub wpisać jeżeli nie istniał wcześniej i jednocześnie zapisać na potrzeby kolejnych, podobnych operacji. W tym celu obok pola opisu klikamy klawisz **ZAPISZ**. Spowoduje to zapis opisu do słownika a jednocześnie do wprowadzanej operacji. Ostatnim elementem domyślnie zaznaczonym jest status *"Umieść na nocie"*, który spowoduje, że generator not umieści go na odpowiedniej nocie wygenerowanej dla danego płatnika. Pamiętajmy, iż pola oznaczone \* gwiazdką są wymagane i bez podania ich zawartości rekord nie zostanie zapisany. Aby zachować wpis klikamy DODAJ. Informacja o tej operacji pojawi się w tabeli operacji której podgląd program pokazuje po zapisie.

| PŁATNIK               | PODSTAV             | A             |                                           |                         |                     |                        |               |
|-----------------------|---------------------|---------------|-------------------------------------------|-------------------------|---------------------|------------------------|---------------|
| NAZWA<br>Fryś Grazyna | NAZWA<br>MOPS/234/  | 2424/A        | <b>KWOTA</b><br>2 546,65 zł z 4 988,98 zł | <b>DOK. Z</b><br>01.05. | <b>DNIA</b><br>2024 | WAŻNE OD<br>01.05.2024 | WAŻNE DO<br>- |
|                       | Data operacji *     | 31.07.2024    |                                           | ä                       |                     |                        |               |
|                       | Operacja za okres * | lipiec 2024   |                                           |                         |                     |                        |               |
|                       | Podstawa *          | MOPS/234/2    | 424/A                                     | Ŧ                       |                     |                        |               |
|                       | Kwota *             | 120,25 zł     |                                           |                         |                     |                        |               |
|                       | Rodzaj dokumentu    | РК            |                                           | •                       |                     |                        |               |
|                       | Numer dokumentu     | 424/2024      |                                           |                         |                     |                        |               |
|                       | Opis operacji       | Odpis za leki |                                           | •                       | ZAPISZ              |                        |               |
|                       |                     | 🗹 Umieść na   | nocie                                     |                         |                     |                        |               |

## 5.2.1.4. WYLICZENIE ODPISU ZA NIEPEŁNY OKRES POBYTU.

**Odpis z niepełnego okresu pobytu to automat,** który naliczy odpis za okres w którym naszego mieszkańca nie było jeszcze w jednostce. Jeżeli mieszkaniec trafił do nas 7 dnia miesiąca to odpis za niepełny okres zostanie policzony za dni od 1 do 6. Tym samym przypis, który zawsze naliczany jest za cały miesiąc pobytu (pomimo iż mieszkaniec jest od 7 dnia miesiąca)zostanie pomniejszony o kwotę odpisu za niepełny okres pobytu co finalnie wykaże saldo tego miesiąca (przypis – odpis).

Aby dokonać odpisu za niepełny okres pobytu klikamy klawisz + ODPIS i wybieramy polecenie ODPIS Z NIEPEŁNEGO POBYTU. Program automatycznie wypełni szereg podstawowych informacji i wskaże możliwość uzupełnienia odpisu o pola dodatkowe. Domyślnie program proponuje datę odpisu na ostatni dzień miesiąca, co oczywiście można zmienić na dowolną datę. Wskaże także okres operacji oraz podstawę naliczeń w której znajduje się kwota przypisu z jakiej policzony zostanie odpis. Kwota wyliczonego odpisu zostanie wskazana w polu kwota. Użytkownik może dodatkowo wprowadzić rodzaj i numer dokumentu. Opis tworzony jest automatycznie wskazujący przyczynę wprowadzonego odpisu wynikającą z: "Za niepełny pobyt od daty X do daty Y".Znacznik "Umieść na nocie " jest automatycznie ustawiony. Dzięki temu w przyszłości (i jeżeli notę księgową po stronie uznaliśmy wypełniać będziemy odpisami) zostanie na niej umieszczony.

| PŁATNIK                 | PODSTAV             | VA          |                                                                    |     |                                                                      |   |               |  |
|-------------------------|---------------------|-------------|--------------------------------------------------------------------|-----|----------------------------------------------------------------------|---|---------------|--|
| NAZWA<br>Adamczyk Kamil | NAZWA<br>Dec/015/34 | 5/2024      | KWOTA         DOK           3 590,75 zł z 7 500,26 zł         02.0 |     | DOK. Z DNIA         WAŻNE OD           02.01.2024         01.01.2024 |   | WAŻNE DO<br>- |  |
|                         | Data operacji *     | 30.06.2024  |                                                                    | Ť.  |                                                                      |   |               |  |
|                         | Operacja za okres * | czerwiec 20 | 24                                                                 | i i |                                                                      |   |               |  |
|                         | Podstawa *          | Dec/015/34  | 5/2024                                                             | -   |                                                                      |   |               |  |
|                         | Kwota *             | 2 752,91 zł |                                                                    |     |                                                                      |   |               |  |
|                         | Rodzaj dokumentu    | Wybierz rod | zaj dokumentu                                                      | •   |                                                                      |   |               |  |
|                         | Numer dokumentu     |             |                                                                    |     |                                                                      |   |               |  |
|                         | Opis operacji       | Za niepełny | pobyt od 2024-06-01 do 202                                         | -   | ZAPISZ                                                               | 0 |               |  |
|                         |                     | 🔽 Umieść n  | a nocie                                                            |     |                                                                      |   |               |  |

Aby zachować wpis klikamy **DODAJ.** Informacja o tej operacji pojawi się w tabeli operacji której podgląd program pokazuje po zapisie.

## 5.2.1.5. WYLICZENIE ODPISU ZA NIEOBECNOŚĆ.

Najczęściej wykorzystywaną metodą liczenia odpisu jest (również automat wyliczy kwotę ) odpis wynikającą z absencji mieszkańca. Program w tym wypadku sprawdza kwotę przypisu w okresie nieobecności lub w okresie naliczania<sup>3</sup> i generuje właściwą kwotę odpisu. Aby jednak odpis mógł być możliwy do naliczenia, musi być zewidencjonowana nieobecność mieszkańca w kartotece osobowej ewidencji mieszkańców.

Aby dodać szybko nieobecność mieszkańca możemy kliknąć w jego kartotece odpłatności w ikonę przeniesienia do Modułu Ewidencji (pod warunkiem posiadania uprawnień do tej części programu). W tym celu klikamy w bordową ikonę w prawym górnym rogu okna i z listy rozwijanej wybieramy Moduł Ewidencji.

<sup>3</sup> Zależy od konfiguracji programu. Do podstawy może być brany przypis z miesiąca nieobecności lub przypis z miesiąca operacji w której dokonuje się odpisu w miesiącu innym niż owa nieobecność.

| PODSTAW               | ADAMC          | ZYK KAMIL<br>VUNY: 211<br>KII: 22A<br>ZIAŁA<br>1 OBROTY RO | CZNE                   |          |                                          |           |                             | Ewidencja Mieszkańców | 8        | <u>ب</u>            |
|-----------------------|----------------|------------------------------------------------------------|------------------------|----------|------------------------------------------|-----------|-----------------------------|-----------------------|----------|---------------------|
| OPERACJE              | E MIESZKAŃCA   |                                                            |                        |          |                                          |           |                             | PRZYPIS ODPIS ZWROT   | WPŁATA 🛛 | FILTRY 🖶 WYDRUK     |
| Okres o               | peracji        |                                                            |                        |          |                                          |           |                             |                       |          |                     |
| ROK                   |                | MIESIĄC                                                    |                        |          |                                          |           |                             |                       |          |                     |
| 2024                  |                | ← Lipiec                                                   |                        | ×-       |                                          |           |                             |                       |          |                     |
| PLATNIK<br>KAMIL ADAN | MCZYK GOPSŁÓDŹ | OPS KONIN WSZYSCY                                          |                        |          |                                          |           |                             |                       |          |                     |
| ROKU:                 | ⇒j             | SALDO POCZĄTKOWE:                                          | 0BR0TY: 6<br>(WN   MA) | 10.00 ** | SALDO MIES<br>(WN   MA)<br>3 590 75 #110 | IĄCA:♥    | SALDO KOŃCOWE:<br>(WN   MA) | STAN NA KONIEC:       |          | BZ ROKU:            |
| LP                    | DATA           | PRZYPIS                                                    | ODPIS                  | ZWROT    | WPEATA                                   | RODZ DOK. | NUMER DOK.                  | PLATNIK               |          | 14 576,15 21   0,00 |
| 1                     | 01.07.2024     | 3 590,75 zł                                                | ÷                      |          | -                                        | PK        | 07/2024                     | Kamil Adamczyk        | \$ #1    | :                   |
|                       |                |                                                            |                        |          |                                          |           |                             |                       |          |                     |

Po przejściu do modułu, jesteśmy ustawieni w karotce w kontekście tego samego mieszkańca. Przechodzimy do zakładki **NIEOBECNOŚCI** i tam za pośrednictwem klawisza **DODAJ NIEOBECNOŚĆ** wprowadzamy informacje o absencji mieszkańca wskazując datę rozpoczęcia, datę zakończenia, typ nieobecności i dodatkowy opis (nieobowiązkowy) . Każda nieobecność posiada również znacznik, który jest domyślnie aktywny *"Podlega odliczeniu"*. Oznacza to, że taka nieobecność będzie brana pod uwagę w kalkulatorze odpisu. Jeżeli jakaś absencja nie ma być odliczana, taki znacznik powinien zostać wyłączony przez użytkownika.

**UWAGA:** Program w konfiguracji ma ustawiony limit dni do odliczeń. Tylko nieobecności podlegające odliczeniom są ujmowane ze wskazanej puli (ustawowo jest to 21 dni). O konfiguracje tej wartości mowa była w poprzednim rozdziale dotyczącym konfiguracji systemu.

|                   | Kamil Adamo       | ozyk |   |
|-------------------|-------------------|------|---|
| ata rozpoczęcia*  | 02.07.2024        | Ē    | × |
| ata zakończenia*  | 03.07.2024        | Ē    | × |
| /p nieobecności * | Wycieczka         |      |   |
| Opis              |                   |      |   |
|                   | 0/1000            |      |   |
| Wpisał/(a)        | Robert Porajewski |      |   |
|                   | * POLE WYMAGANE   |      |   |

Aby zachować wpis o nieobecności klikamy **DODAJ** i podobnie jak poprzednio wybieramy ikonę szybkiego przejścia do Modułu Odpłatności.

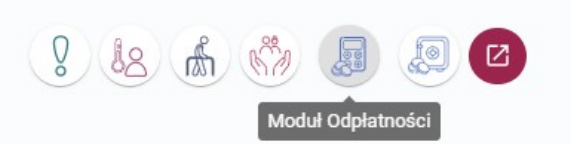

Przechodzimy do sekcji **OPERACJE** a następnie klikamy **+ ODPIS** i wybieramy polecenie **ODPIS ZA NIEOBECNOŚĆ.** W nowo pojawiającym się oknie wskazujemy datę operacji a program za nas wypełni pola okresu oraz wybierze podstawę naliczeń. Kolejnym krokiem jest wybór nieobecności za którą ma być policzony odpis. Lista zawierać będzie nieobecności których jeszcze nie rozliczono w kolejności od najnowszych do najstarszych. Wskazujemy właściwą a program sam obliczy kwotę odpisu z niej wynikającą. W prawej części okna kalkulator wskaże dane, które wykorzystał przy liczeniu odpisu oraz ilość dni już rozliczonych i pozostałych do rozliczenia w ramach ustawionego limitu. Użytkownik dodatkowo może wprowadzić rodzaj i numer dokumentu. Opis operacji wypełniany jest automatycznie opisem: "*Za X dni nieobecności od daty X do daty Y*". Znacznik *"Umieść na nocie "* jest automatycznie ustawiony. Dzięki temu w przyszłości (i jeżeli notę księgową po stronie uznaliśmy wypełniać będziemy odpisami) zostanie na niej umieszczony.

Aby zachować wpis klikamy **DODAJ.** Informacja o tej operacji pojawi się w tabeli operacji której podgląd program pokazuje po zapisie.

| PŁATNIK                 | PODSTAWA                        |     |                                           |                                     |                        |               |
|-------------------------|---------------------------------|-----|-------------------------------------------|-------------------------------------|------------------------|---------------|
| NAZWA<br>Adamczyk Kamil | NAZWA<br>Dec/015/345/2024       |     | <b>KWOTA</b><br>3 590,75 zł z 7 500,26 zł | <b>DOK. Z DNIA</b><br>02.01.2024    | WAŻNE OD<br>01.01.2024 | WAŻNE DO<br>- |
| Data operacji *         | 31.07.2024                      |     |                                           |                                     |                        |               |
| Operacja za okres *     | lipiec 2024                     |     |                                           |                                     |                        |               |
| Podstawa *              | Dec/015/345/2024                | -   | Kalk                                      | ulator odpisu                       |                        |               |
| Nieobecność *           | (1) 02.07.2024 - 03.07.2024 ( 2 | . • |                                           | Suma przypisów                      | 3590.75                |               |
| Kwota *                 | 231.66.7ł                       |     |                                           | Ilość przypisów                     | 1                      |               |
|                         | 201,00 21                       |     |                                           | Maksymalna ilość dni<br>odliczanych | 21                     |               |
| Rodzaj dokumentu        | Wybierz rodzaj dokumentu        | *   | Po                                        | zostałe dni do odliczenia           | 19                     |               |
| Numer dokumentu         |                                 |     |                                           | Dni nieobecności                    | 2 ( w tym odli         | czane: 2 )    |
| Opis operacji           | Za 2 dni nieobecności od 0      | •   | ZAPISZ 🚯                                  |                                     |                        |               |
|                         | Umieść na nocie                 |     |                                           |                                     |                        |               |

Odpisy ręcznie naniesione przez użytkownika nie posiadają w tabeli operacji ikony informacyjnej. Odpisy wyliczone za niepełny okres pobytu opatrzone są ikoną 🔶 a pozycje wyliczone za nieobecność 🗔

## 5.2.2. REJESTRACJA ZWROTU.

Zwrot jest różnicą jaka powstaje w wyniku obrotów (przypisy - odpisy) oraz wpłaty, która należy się do wypłata mieszkańcowi lub jego płatnikowi (jeżeli jest wartością po stronie MA) lub przekazanie jej na poczet wpłaty salda depozytów finansowych mieszkańca. Zwrot możemy zarejestrować ręcznie lub skorzystać z możliwości wyliczenia go z salda MA płatnika mieszkańca.

Aby dodać operację **ZWROTU** wystarczy u danego płatnika (mieszkaniec też jest płatnikiem) kliknąć klawisz + **ZWROT** a następnie **NOWY ZWROT.** Formularz poprosi użytkownika o wprowadzenie takich pól jak: data operacji, okres operacji (najczęściej związany z datą operacji ale może dotyczyć również naliczeń z datą bieżącego miesiąca za okres poprzedniego), kwota zwrotu, rodzaj dokumentu wybierany ze słownika, numer (nadawany ręcznie) oraz opis operacji. Opis operacji można wyszukać wpisując ciąg oczekiwanych wyrazów lub wpisać jeżeli nie istniał wcześniej i jednocześnie zapisać na potrzeby kolejnych, podobnych operacji. W tym celu obok pola opisu klikamy klawisz **ZAPISZ.** Spowoduje to zapis opisu do słownika a jednocześnie do wprowadzanej operacji. Ostatnim elementem domyślnie zaznaczonym jest status *"Umieść na nocie"*, który spowoduje, że generator not umieści go na odpowiedniej nocie wygenerowanej dla danego płatnika. Pamiętajmy, iż pola oznaczone \* gwiazdką są wymagane i bez podania ich zawartości rekord nie zostanie zapisany. Aby zachować wpis klikamy **DODAJ.** Informacja o tej operacji pojawi się w tabeli operacji której podgląd program pokazuje po zapisie.

| PŁATNIK                     |                     |                   |   |          |  |
|-----------------------------|---------------------|-------------------|---|----------|--|
| NAZWA<br>Fadieieva Marianna |                     |                   |   |          |  |
|                             | Data operacji *     | 23.07.2024        | ā |          |  |
|                             | Operacja za okres * | lipiec 2024       | Ē |          |  |
|                             | Kwota *             | 12,54 zł          |   |          |  |
|                             | Rodzaj dokumentu    | KW                | v |          |  |
|                             | Numer dokumentu     | 332/2024          |   |          |  |
|                             | Opis operacji       | Zwrot nadpłaty    | • | ZAPISZ 🚯 |  |
|                             |                     | 🗹 Umieść na nocie |   |          |  |

#### 5.2.2.1. WYLICZENIE ZWROTU Z SALDA.

Zwrot z salda to nic innego jak automatyczne wyliczenie kwoty zwrotu tożsamej z wartością salda odpłatności MA. Innymi słowy jest to dokładnie taki sam zwrot o jakim mowa była w poprzednim podrozdziale ale kwotę program sam ustal i wypełnia na podstawie salda MA.

Aby dodać operację **ZWROTU Z SALDA** wystarczy u danego płatnika (mieszkaniec też jest płatnikiem) kliknąć klawisz + **ZWROT** a następnie **ZWROT Z SALDA.** Po kliknięciu tej opcji program wskaże formularz operacji z proponowaną datą zwrotu w ostatnim dniu miesiąca (użytkownik może wybrać też inną datę), wskaże tożsamy okres operacji oraz co najważniejsze wprowadzi sam pozostałą po stronie salda MA kwotę zwrotu. Dodatkowo użytkownik może określić rodzaj dokumentu i jego numer. Opis operacji program zaproponuje automatycznie w formie treści *"Zwrot z salda na dzień xx.xx.20xx"*. Można także wyszukać wcześniej wykorzystywanego opisu tej operacji wpisując ciąg oczekiwanych wyrazów lub wpisać jeżeli nie istniał wcześniej i jednocześnie zapisać na potrzeby kolejnych, podobnych operacji. W tym celu obok pola opisu klikamy klawisz **ZAPISZ.** Spowoduje to zapis opisu do słownika a jednocześnie do wprowadzanej operacji. Ostatnim elementem domyślnie zaznaczonym jest status *"Umieść na nocie"*, który spowoduje, że generator not umieści go na odpowiedniej nocie wygenerowanej dla danego płatnika. Pamiętajmy, iż pola oznaczone \* gwiazdką są wymagane i bez podania ich zawartości rekord nie zostanie zapisany.

Aby zachować wpis klikamy **DODAJ.** Informacja o tej operacji pojawi się w tabeli operacji której podgląd program pokazuje po zapisie.

|                         |                     |                                   |   |          | Grazyna Forr |
|-------------------------|---------------------|-----------------------------------|---|----------|--------------|
| PŁATNIK                 |                     |                                   |   |          |              |
| NAZWA<br>Fornal Grazyna |                     |                                   |   |          |              |
|                         | Data operacji *     | 31.07.2024                        | Ö |          |              |
|                         | Operacja za okres * | lipiec 2024                       | Ö |          |              |
|                         | Kwota *             | 28 964,74 zł                      |   |          |              |
|                         | Rodzaj dokumentu    | KW                                | * |          |              |
|                         | Numer dokumentu     | 123.23/123/2024A                  |   |          |              |
|                         | Opis operacji       | Zwrot z salda na dzień 31.07.2024 | - | ZAPISZ 🚯 |              |
|                         |                     | Umieść na nocie                   |   |          |              |
|                         |                     | ← POWRÓT DODAJ                    |   |          |              |

Zwrot wprowadzony ręcznie nie posiada ikony informacyjnej, zwrot na podstawie salda będzie oznaczony ikona cofniecia <sup>•</sup>

**UWAGA:** Program umożliwia przekazanie zwrotu na poczet salda depozytowego w formie wpłaty. Warunkiem koniecznym do wykonania tej wpłaty (na podstawie zwrotu) jest określenie <u>rodzaju dokumentu</u> przy zarejestrowanej operacji zwrotu. Dokumenty bez rodzaju nie będą możliwe do przekazania.

## 5.2.2.2 . ZWROT NA DEPOZYT.

Zwrot na depozyt wykonuje się w bardzo prosty sposób. Jeżeli tylko spełniony jest warunek posiadania przez niego oznaczenia rodzajem dokumentu, dostępna będzie w menu pomocniczym pod trzema pionowymi kropkami : opcja **WPŁAĆ NA DEPOZYT.** 

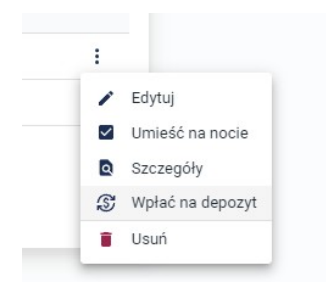

Program zapyta czy na pewno chcemy taką operację utworzyć i po kliknięciu **UTWÓRZ** powstanie operacja wpłaty po stronie depozytów mieszkańca. Operacja w odpłatnościach otrzyma ikonę ze strzałką oznaczającą przekazanie: \*\* . Od tego momentu operacja ta nie będzie możliwa do edycji lub usunięcia tak

długo jak istnieje operacja pochodna po stronie depozytów. Aby dokonać jej edycji lub usunięcia, musimy wykasować ją najpierw od strony depozytów, gdzie została zapisana jako wpłata. Operacja ta będzie widoczna dzięki odwróconej ikonie przekazania: <sup>Etc</sup>. Po jej usunięciu, edycja i kasowanie zwrotu zostanie ponownie aktywowane.

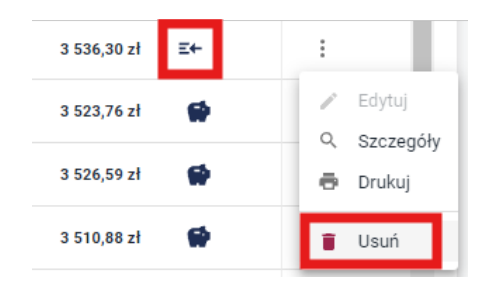

#### 5.2.3 . REJESTRACJA WPŁATY.

Operacja wpłaty posiada wyłącznie możliwość jej ewidencji ręcznej ze względu na unikatowy charakter tej operacji. W dalszych rozdziałach poznacie Państwo też możliwości generowania wpłat zbiorczych.

Aby dodać operację **WPŁATY** wystarczy u danego płatnika (mieszkaniec też jest płatnikiem) kliknąć klawisz **+ WPŁATA**, który od razu przeniesie nas do formularza rejestrującego. Formularz poprosi użytkownika o wprowadzenie takich pól jak: data operacji, okres operacji (najczęściej związany z datą operacji ale może dotyczyć również naliczeń z datą bieżącego miesiąca za okres poprzedniego), kwota wpłaty, rodzaj dokumentu wybierany ze słownika, numer (nadawany ręcznie) oraz opis operacji. Opis operacji można wyszukać wpisując ciąg oczekiwanych wyrazów lub wpisać jeżeli nie istniał wcześniej i jednocześnie zapisać na potrzeby kolejnych, podobnych operacji. W tym celu obok pola opisu klikamy klawisz **ZAPISZ.** Spowoduje to zapis opisu do słownika a jednocześnie do wprowadzanej operacji.

Pamiętajmy, iż pola oznaczone \* gwiazdką są wymagane i bez podania ich zawartości rekord nie zostanie zapisany. Aby zachować wpis klikamy **DODAJ.** Informacja o tej operacji pojawi się w tabeli operacji której podgląd program pokazuje po zapisie.

| _                 |                     |                            |     |          | Anastazja Aksba |
|-------------------|---------------------|----------------------------|-----|----------|-----------------|
| PŁATNIK           |                     |                            |     |          |                 |
| NAZWA             |                     |                            |     |          |                 |
| Aksbara Anastazja |                     |                            |     |          |                 |
|                   |                     |                            |     |          |                 |
|                   | Data operacji *     | 31.07.2024                 | ā   |          |                 |
|                   | Operacja za okres * | lipiec 2024                | İ   |          |                 |
|                   | Kwota *             | 6 436,45 zł                |     |          |                 |
|                   | Rodzaj dokumentu    | Przelew                    | •   |          |                 |
|                   | Numer dokumentu     | 2134/2024                  |     |          |                 |
|                   | Opis operacji       | Wpłata świadczenia 75 plus | × • | ZAPISZ 🚯 |                 |
|                   |                     |                            |     |          |                 |

## 5.3. EDYCJA I USUWANIE OPERACJI FINANSOWYCH.

Wszystkie poznane operacje przypisów, odpisów, zwrotów i wpłat mają ten sam mechanizm edycji zapisów oraz definitywnego usunięcia z kartoteki. Możliwości edycji i kasowania są jednak ograniczane w przypadkach kiedy:

- Operacja została wygenerowana przez operacje zbiorcze, gdzie występuje zależność między saldem operacji zbiorczych i pozycjami. (zbiorcze naliczanie przypisów, zbiorcze wpłaty na odpłatność).
- Operacja ma wpływ na saldo depozytowe.(wpłata na depozyt wynikająca ze zwrotu).
- Operacja umieszczona jest już na nocie księgowej.
- Operacja wynika z automatów liczących (odpis z niepełny okres pobytu, odpis z tytułu nieobecności.)

**UWAGA:** Wszystkie te ograniczenia mają na celu zabezpieczenie użytkownika przed omyłkowymi zmianami, które wywołały by niezgodności obrotów i sald. Mają one gwarantować spójność i logikę oraz zgodność matematyczną wyliczeń.

Jeżeli operacja nie podlega powyższym zabezpieczeniom mamy możliwość jej edycji i kasowania poprzez menu podręczne przy każdej z nich oznaczone ikoną trzech pionowych kropek :

Aby dokonać zmiany zapisu operacji, wystarczy kliknąć powyższą ikonę i wybrać polecenie EDYTUJ. Program pozwoli na zmiany w polach identyfikujących tę operację takich jak: data, kwota, rodzaj dokumentu, numer dokumentu oraz opis operacji. Podobnie postępujemy w przypadku chęci usunięcia rekordu. Z menu pomocniczego wybieramy opcję USUŃ. Operacja po zatwierdzeniu komunikatu znika bezpowrotnie.

W przypadku **PRZYPISÓW, ODPISÓW ORAZ ZWROTÓW** istnieje również możliwość z tego menu ustalenia obecności danej operacji na nocie księgowe. Wystarczy rozwinąć menu i kliknąć polecenie **UMIEŚĆ NA NOCIE**. W zależności od statusu pierwotnego, znacznik przyjmie albo status zaznaczony albo niezaznaczony.

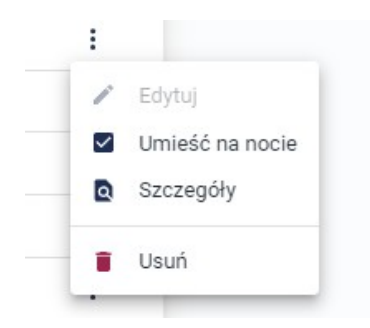

**UWAGA:** Jeżeli cały rok lub miesiąc roku obrotowego jest zamknięty, nie będzie możliwości dodawania, edycji ani kasowania operacji finansowych w tym okresie.

#### 5.4. OBROTY ROCZNE.

Obroty roczne to ostatnia sekcja oprócz rejestru podstaw i naliczeń oraz operacji mieszkańca, widoczna po wyborze mieszkańca w kartotece osobowej odpłatności. Obroty roczne są globalnym, całorocznym podglądem obrotów z rozbiciem na operacje<sup>4</sup> i miesiące. Program po każdym miesiącu wskazuje czy nastąpiła zaległość czy nadpłata a na końcu wskazuje saldo. Widok ten zawiera saldo początkowe (BO) oraz saldo bieżące. Znajdziemy tu także sumy całoroczne operacji przypisów, odpisów zwrotów i wpłata. Wszystko to rozbite jest na mieszkańca i jego płatników oraz razem w widoku wszyscy.

Dzięki temu użytkownik aplikacji jest w stanie dokładnie przeanalizować obroty finansowe mieszkańców oraz ich płatników, bez konieczności przewijania szczegółowej listy operacji na zakładce gdzie wprowadza się pojedyncze przypis, odpisy, zwroty i wpłaty. Zakładka ta również umożliwia podejrzenie innych lat obrotowych niż roku bieżącego (lista wyboru rozwijana). Wystarczy kliknąć w sekcję **ROK** i wybrać z listy inny niż obecny rok obrotowy.

<sup>4</sup> Przypisy, odpisy, zwroty, wpłaty.

| <b>РОК</b>                    | *             |           |             |          |              |          |                              |
|-------------------------------|---------------|-----------|-------------|----------|--------------|----------|------------------------------|
| PŁATNIK                       |               |           |             |          |              |          |                              |
| ADAM ADAMSKI MOPS NOWA        | NÓLKA WSZYSCY |           |             |          |              |          |                              |
|                               |               |           |             |          |              |          |                              |
|                               |               |           |             |          |              |          |                              |
| SALDO POCZĄTKOWE (BO): 0,00 z | ł             |           |             |          |              |          | SALDO BIEŻĄCE: -31 157,48 zł |
|                               |               |           |             |          |              |          |                              |
| MIESIĄC                       | PRZYPIS       | ODPIS     | ZWROT       | WPŁATA   | ZALEGŁOŚĆ    | NADPŁATA | SALDO                        |
| Styczeń                       | 0,00 zł       | 0,00 zł   | 0,00 zł     | 0,00 zł  | 0,00 zł      | 0,00 zł  | 0,00 zł                      |
| Luty                          | 0,00 zł       | 0,00 zł   | 0,00 zł     | 0,00 zł  | 0,00 zł      | 0,00 zł  | 0,00 zł                      |
| Marzec                        | 5 900,67 zł   | 0,00 zł   | 0,00 zł     | 0,00 zł  | 5 900,67 zł  | 0,00 zł  | -5 900,67 zł                 |
| Kwiecień                      | 5 900,67 zł   | 0,00 zł   | 0,00 zł     | 0,00 zł  | 5 900,67 zł  | 0,00 zł  | -11 801,34 zł                |
| Maj                           | 5 900,67 zł   | 302,69 zł | 2 002,22 zł | 45,40 zł | 7 554,80 zł  | 0,00 zł  | -19 356,14 zł                |
| Czerwiec                      | 5 900,67 zł   | 0,00 zł   | 0,00 zł     | 0,00 zł  | 5 900,67 zł  | 0,00 zł  | -25 256,81 zł                |
| Lipiec                        | 5 900,67 zł   | 0,00 zł   | 0,00 zł     | 0,00 zł  | 5 900,67 zł  | 0,00 zł  | -31 157,48 zł                |
| Sierpień                      | 0,00 zł       | 0,00 zł   | 0,00 zł     | 0,00 zł  | 0,00 zł      | 0,00 zł  | -31 157,48 zł                |
| Wrzesień                      | 0,00 zł       | 0,00 zł   | 0,00 zł     | 0,00 zł  | 0,00 zł      | 0,00 zł  | -31 157,48 zł                |
| Październik                   | 0,00 zł       | 0,00 zł   | 0,00 zł     | 0,00 zł  | 0,00 zł      | 0,00 zł  | -31 157,48 zł                |
| Listopad                      | 0,00 zł       | 0,00 zł   | 0,00 zł     | 0,00 zł  | 0,00 zł      | 0,00 zł  | -31 157,48 zł                |
| Grudzień                      | 0,00 zł       | 0,00 zł   | 0,00 zł     | 0,00 zł  | 0,00 zł      | 0,00 zł  | -31 157,48 zł                |
| SUMA                          | 29 503,35 zł  | 302,69 zł | 2 002,22 zł | 45,40 zł | 31 157,48 zł | 0,00 zł  | -31 157,48 zł                |

#### 5.5. WYDRUK OBROTÓW.

Pozwala na przygotowanie zestawienia operacji jakie zewidencjonowano w kartotece mieszkańca lub jego płatnika w wybranym przedziale czasowym. Do wyboru mamy przedział pełnego roku, konkretnego miesiąca lub wybranego przedziału dat.

Aby wykonać wydruk, wystarczy kliknąć na zakładce **OPERACJE** w kartotece mieszkańca lub jego płatnika w klawisz **DRUKUJ** i po wyborze w/w parametrów, klikamy **PRZYGOTUJ WYDRUK.** Program po jego realizacji zaproponuje zapis wydruku do pliku o rozszerzeniu pdf. Dokument taki można od razu wydrukować lub zapisać i wysłać np. drogą elektroniczną. Wydruk zawiera takie pola jak data operacji, rodzaj operacji, kwotę z podziałem na stronę WN lub MA (w zależności od operacji), opis, typ dokumentu i numer oraz saldo po operacji. Na dole strony znajdziemy podsumowanie.

Jeżeli chcielibyśmy wydrukować zestawienie operacji w kontekście większej ilości mieszkańców lub płatników, konieczne będzie skorzystanie z wydruków zbiorczych o których mowa będzie w dalszej części niniejszego dokumentu w rozdziale 9 (*kliknij aby przejść*).

## 6. ZBIORCZE OPERACJE FINANSOWE.

System SODARIS ułatwia użytkownikowi pracę poprzez automatyzację naliczeń finansowych, które mogą zostać wykonane zbiorczo dla aktualnie przebywających mieszkańców. Najczęściej są to naliczenia przypisów a więc zobowiązań za pobyt oraz wpłat pokrywające ich wartość a pochodzące z różnych źródeł finansowania. Ponieważ dotyczą one grupy mieszkańców umieszczone zostały w opcji menu głównego aplikacji o nazwie **ZBIORCZE.** 

|                                  | Kartoteka Zbiorcze | Noty księgowe | L<br>Konta | 🖶<br>Wydruki | <b>č</b><br>Zarządzanie |
|----------------------------------|--------------------|---------------|------------|--------------|-------------------------|
|                                  |                    |               |            |              |                         |
| OPERACJE ZBIORCZE                |                    |               |            |              |                         |
|                                  |                    |               |            |              |                         |
| Zbiorcze naliczanie<br>przypisów | Zbiorcze wpłaty    | Û             |            |              |                         |
|                                  |                    |               |            |              |                         |
| PRZEJDŹ 🐒                        | PRZEJDŹ 🐒          |               |            |              |                         |
|                                  |                    |               |            |              |                         |

## 6.1. ZBIORCZE NALICZANIE PRZYPISÓW.

Zbiorcze naliczanie przypisów zostało omówione w rozdziale wcześniejszym, dotyczącym metod naliczania przypisów. Zachęcam do zapoznania się z rozdziałem **5.2.1.2.**(*kliknij aby przejść*)

## 6.2. ZBIORCZE WPŁATY NA ODPŁATNOŚCI.

Zbiorcze naliczanie wpłat pozwala wprowadzić wpłaty pochodzące od różnych podmiotów i z różnych źródeł finansowania na rzecz salda odpłatności wybranych przez użytkownika mieszkańców.

#### Do dyspozycji mamy:

- Wpłaty globalne ewidencjonowane na podstawie przelewu, faktury, wyciągu lub innych zbiorczych dokumentów finansowych na rzecz wybranych mieszkańców.
- Wpłaty globalne od podmiotów zewnętrznych na rzecz mieszkańców do których pobytu dopłacają.
- Wpłaty od osób fizycznych na rzecz wybranych mieszkańców.

## 6.2.1. WPŁATY DLA MIESZKAŃCÓW NA PODSTAWIE ZBIORCZEGO DOKUMENTU.

Aby dokonać wpłaty dla mieszkańców na podstawie zbiorczego dokumentu przechodzimy do menu głównego aplikacji i wybieramy opcje **ZBIORCZE** a klikamy przycisk białego znaku plusa na bordowym tle znajdującego się w liście operacji a następnie wypełniamy kolejne elementy ewidencyjne formularza rozliczenia. Data operacji jest polem obowiązkowym i z taką też datą każda pozycja wpłaty zostanie zapisana u mieszkańców podlegających rozliczeniu.

Nazwa identyfikuje konkretną operację zbiorczą. Może to być opis z którego wynika z jakiego tytułu dokonujemy wpłatę. Nazwa ta nie trafi na poszczególne wpłaty, jest tylko nazwą konkretnego rozliczenia. Poszczególne wpłaty natomiast będą zawierały znajdujące się dalej pola tj: rodzaj dokumentu, numer dokumentu (nadawany ręcznie) oraz opis operacji. Opis operacji można wyszukać wpisując ciąg oczekiwanych wyrazów lub wpisać (jeżeli nie istniał wcześniej) i jednocześnie zapisać na potrzeby kolejnych,

podobnych operacji. W tym celu obok pola opisu klikamy klawisz **ZAPISZ.** Spowoduje to zapis opisu do słownika a jednocześnie do wprowadzanej operacji.

Najważniejszym polem jest **KWOTA**, która musi być sumą wszystkich wpłat i w odniesieniu do której system będzie kontrolował zapisy salda operacji. Nie rozliczy on bowiem operacji zbiorczej jeżeli suma wpłat na dokumencie będzie inna niż ta kwota (mniejsza lub większa) .Można opcjonalnie zaznaczyć *"Pomiń kwotę zbiorczą"* dzięki czemu suma operacji zbiorczej wpłaty będzie sumą wszystkich wpłat z tego rozliczenia a użytkownik nie będzie musiał jej deklarować przed rozliczeniem pozycji. Po wprowadzeniu powyższych pól możemy przejść do kolejnego okna celem wprowadzania pozycji rozliczenia. W tym celu klikamy klawisz **ZAPISZ.** 

| ♠ / ODPLATNOŚCI / ZBIORCZE / WPLATY-MIESZKANIEC |                                                   |          |
|-------------------------------------------------|---------------------------------------------------|----------|
|                                                 | NOWE ROZLICZENIE                                  |          |
| Data operacji *                                 | 03.07.2024 🖆 🗙                                    |          |
| Nazwa *                                         | Przelew Świadczenia Dodatkowego z ZUS za rok 2024 |          |
| Kwota zbiorcza                                  | 17 398,32 zł                                      |          |
|                                                 | Pomiń kwotę zbiorczą                              |          |
| Rodzaj dokumentu                                | Przelew •                                         |          |
| Numer dokumentu                                 | 202/2024                                          |          |
| Opis operacji                                   | Świadczenie plus 2024 🔹                           | ZAPISZ 🕕 |
|                                                 | ANULUJ ZAPISZ                                     |          |

W nowo otwartym oknie pojawią się dwie sekcje: SZCZEGÓŁY WPŁATY oraz OPERACJE.

**SZCZEGÓŁY WPŁATY to sekcja** którą krok wcześniej wypełnialiśmy ale do której nadal mamy dostęp w przypadku kiedy chcielibyśmy dokonać edycji danych, usunięcia operacji lub przygotowania raportu podsumowującego jej zapisy. Tak długo jak operacja nie jest rozliczona (a więc jej zapisy nie trafiły jeszcze na indywidualne kartoteki mieszkańców) tak długo wszystkie jej parametry są możliwe do zmiany. Aby zmienić zapisy operacji, klikamy **EDYTUJ** a po edycji, celem zachowania, klawisz **ZAPISZ.** Aby usunąć nierozliczoną operacją (bo tylko takie są możliwe do usunięcia), klikamy **USUŃ**. Aby przygotować wydruk, klikamy **RAPORT OPERACJI.** 

**OPERACJE** to sekcja do której będziemy wprowadzać pozycje, czyli mieszkańców i kwoty jakie chcemy zaksięgować na ich kontach odpłatnościowych. W nagłówku sekcji widzimy kwotę do rozliczenia (o ile podaliśmy ją w rozliczeniu), kwotę już rozliczoną oraz kwotę pozostałą do rozliczenia. W tabeli pozycji zaraz obok imienia i nazwiska oraz kwoty widnieje saldo odpłatności mieszkańca przed operacją (saldo bieżące) oraz saldo po operacji (uwzględniające kwotę wpisanej tu wpłaty).

Aby dodać pozycję rozliczenia klikamy klawisz + DODAJ dzięki czemu aktywuje się okno wyszukiwania mieszkańca w którym podajemy minimum trzy pierwsze litery nazwiska lub imienia. Program

zawęża całą listę aktywnych mieszkańców do tych, którzy spełniają kryterium wyszukiwania. Po wyborze mieszkańca zobligowani jesteśmy do wpisania kwoty jego wpłaty:

| OPER    | RACJE             |            |            |                     | S                | ROZLICZ | ± ± | C |
|---------|-------------------|------------|------------|---------------------|------------------|---------|-----|---|
| DO ROZL |                   | ROZLICZONO | P0Z0S      | FALO                |                  |         |     |   |
| LP      | IMIĘ              | 0,00 2r    | KWOTA      | SALDO BIEŻĄCE PRZED | SALDO BIEŻĄCE PO |         |     |   |
|         | Q Andrzej         |            | 4 566,33 z | 0,00 zł             | 4 566,33 zł      | ~       | ×   |   |
|         | Koniarek Andrzej  |            |            |                     |                  |         |     |   |
|         | Koluch Andrzej    |            |            |                     |                  |         |     |   |
|         | Andrzejewska Anna |            |            |                     |                  |         |     |   |

Aby zachować wpis klikamy na końcu tabelki w zielony haczyk lub odrzucamy i odejmujemy od listy tego mieszkańca znaczkiem czerwonego iksa:

|                                |                           | ✓ X                       |                  |                  |
|--------------------------------|---------------------------|---------------------------|------------------|------------------|
| OPERACJE                       |                           |                           |                  | \$ ROZLICZ 414 C |
| DO ROZLICZENIA<br>17 398,32 zł | ROZLICZONO<br>4 566,33 zł | POZOSTAŁO<br>12 831,99 zł |                  |                  |
| LP IMIĘ                        | KWOTA                     | SALDO BIEŻĄCE PRZED       | SALDO BIEŻĄCE PO |                  |
| 1 Koniarek Andrzej             | 4 566,33 zł               | -23 687,90 zł             | -19 121,57 zł    | / 🖬              |
|                                |                           | + DODAJ                   |                  |                  |

Jeżeli omyłkowo wpisaliśmy błędną kwotę klikamy w ikonę ołówka dającą możliwość edycji lub ikonę kosza w celu wyrzucenie tej pozycji z rozliczenia.

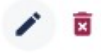

Aby dodać kolejne pozycje, analogicznie klikamy pod tabelą klawisz + DODAJ.

Po dodaniu wszystkich mieszkańców i zbilansowaniu się kwot zapisanych w polach *"do rozliczenia"* oraz *"rozliczono"*, aktywuje się automatycznie klawisz **ROZLICZ** widniejący w prawym górnym rogu tabeli pozycji. Jego kliknięcie spowoduj zapisanie kwot pozycji (widniejących w tabeli rozliczenia operacji zbiorczej wpłaty) w odpłatnościach każdego występującego mieszkańca z zewidencjonowaną tu kwotą. Klawisz rozlicz zmieni swoją nazwę jeżeli chcielibyśmy **COFNĄĆ ROZLICZENIE.** Cofanie rozliczenia jest tak długo możliwe jak nie jest zablokowany miesiąc ewidencji tego rozliczenia lub cały rok obrotowy.

| OPERACJE       |                    |                            |                      | \$ COFNI         | J ROZLICZENIE |
|----------------|--------------------|----------------------------|----------------------|------------------|---------------|
| DO ROZLICZENIA |                    | ROZLICZONO<br>17 398 32 zł | POZOSTAŁO<br>0.00 zł |                  |               |
| LP             | IMIĘ               | KWOTA                      | SALDO BIEŻĄCE PRZED  | SALDO BIEŻĄCE PO |               |
| 1              | Kowalski Jan       | 2 423,00 zł                | -9 722,25 zł         | -7 299,25 zł     |               |
| 2              | Kamińska Michalina | 123,00 zł                  | -5 098,94 zł         | -4 975,94 zł     |               |
| 3              | Koniarek Andrzej   | 12 345,34 zł               | -23 687,90 zł        | -11 342,56 zł    |               |
| 4              | Nowakowski Adam    | 2 506,98 zł                | -10 751,15 zł        | -8 244,17 zł     |               |

Pozycje widoczne w tabeli już po rozliczeniu znajdą się w kartotekach odpłatnościowych mieszkańców i oznaczone zostaną ikoną 🏎 Operacje takie w oknie mieszkańca nie są możliwe do usunięcia lub edycji(prowadziło by to do niezgodności w systemie). Jeżeli chcemy poprawić pozycję wpłaty, musimy cofnąć całe rozliczenie, poprawić pozycję i rozliczyć ponownie.

W tabeli rozliczeń widoczne będą statusy operacji. W zielonym kolorze rozliczone a w czerwony wprowadzone ale nierozliczone. Dodatkowo, kartotek ta działa w obrębie widocznego wyżej roku (bieżącego). Kliknięcie w ikonę roku powoduje możliwość jego przełączenia na inny. Tu też na zakładkach wybieramy typ operacji o których mowa była na początku rozdziału. Drugim typem operacji jest zbiorcza wpłata od podmiotów zewnętrznych na rzecz mieszkańców do których pobytu dopłacają.

|                  | MIESZKAŃCY                          | POD. PRAWNY                                          | OS. FIZYC      | ZNA               |   |
|------------------|-------------------------------------|------------------------------------------------------|----------------|-------------------|---|
| Data<br>operacji | nazwa operacji                      |                                                      |                | Kwota<br>zbiorcza |   |
| 03.07.2024       | Przelew Świadcz<br>z ZUS za rok 202 | Przelew Świadczenia Dodatkowego<br>z ZUS za rok 2024 |                | 17 398,32 zł      | ÷ |
| 27.06.2024       | Wpłata emerytur                     |                                                      | Rozliczone     | 13 659,58 zł      | ÷ |
| 04.06.2024       | Wpłata na odpłat                    | tność                                                | Nierozliczone! | 12 000,00 zł      | ÷ |
| 21.05.2024       | Wpłata emerytur                     | Wpłata emerytur z ZUS 01/05/2024                     |                | 78 093,23 zł      | ÷ |
| 16.05.2024       | Wpłata świadcze                     | Wpłata świadczeń 75 plus                             |                | 55 000,00 zł      | ← |
|                  |                                     |                                                      |                |                   |   |

## 6.2.2 . ZBIORCZA WPŁATA OD PODMIOTÓW PRAWNYCH NA RZECZ MIESZKAŃCÓW.

Zbiorczą wpłatę od podmiotów prawnych wykonuje się analogicznie jak **wpłaty dla mieszkańców na podstawie zbiorczego dokumentu** o którym mowa była w poprzednim podrozdziale z jedną tylko różnicą. Zobligowani będziemy (w szczegółach tworzonej operacji) wypełnić dodatkowe pole o nazwie **PODMIOT PRAWNY** aby przypisać wpłatę zbiorczą do jej płatnika a tym samym płatnika mieszkańca w kartotece odpłatności. Po określeniu daty operacji (tak jak poprzednio), wybieramy z listy właściwy podmiot prawny, który dopłaca do pobytu mieszkańca. Podmioty prawne są kartoteką tworzoną przez użytkownika o której mowa jest w rozdziale **11.1** (kliknij aby przejść) na potrzeby rejestracji płatników do podstawy naliczeń o której mowa jest w rozdziale **5.1**(kliknij aby przejść). Dalsze pole i sposób użytkowania jest dokładnie taki sam ja wcześniej opisany. W tabeli operacji wyszukujemy mieszkańców i wprowadzamy kwoty jakie uiszcza ten podmiot prawnych na poczet ich pobytów.

**UWAGA:** Lista mieszkańców do pozycji tabeli rozliczenia, będzie zawężona tylko do tych, do których dopłaca (w myśl aktualnej w dniu rozliczenia podstawy naliczeń) wybrany podmiot prawny. Lista pokaże zatem tylko osoby, które mają wśród płatników, wybrany podmiot zewnętrzny zapisany w tej operacji. Ponad to okno szczegółów wpłaty pomimo wprowadzonych ale nie rozliczonych jeszcze pozycji nie pozwoli na zmianę płatnika – podmiotu prawnego zabezpieczając rozliczenie przed ewentualną pomyłką.

Sposób edycji, kasowania, rozliczania, cofania i drukowania raportu jest dokładnie taki sam jak opisani w poprzednim podrozdziale przewodnika.

| OPERACJE            |                      |                     |                  | \$ ROZLICZ | c |
|---------------------|----------------------|---------------------|------------------|------------|---|
| DO ROZLICZENIA      | ROZLICZONO           | POZOSTAŁO           |                  |            |   |
| LP IMIĘ             | 5 454,25 21<br>KWOTA | SALDO BIEŻĄCE PRZED | SALDO BIEŻĄCE PO |            |   |
| 1 Andrzejewska Anna | 2 345,00 zł          | -3 799,63 zł        | -1 454,63 zł     | / 🗵        |   |
| 2 Bercyś Michał     | 543,00 zł            | -12 377,15 zł       | -11 834,15 zł    | / 🖬        |   |
| 3 Janicki Michał    | 546,23 zł            | -11 099,11 zł       | -10 552,88 zł    | / 🗵        |   |
|                     |                      | + DODAJ             |                  |            |   |

#### 6.2.3. WPŁATY OD OSÓB FIZYCZNYCH NA RZECZ WYBRANYCH MIESZKAŃCÓW.

Wpłaty zbiorcze od osób fizycznych na rzecz wybranych mieszkańców wykonuje się i obsługuje dokładnie tak samo jak wpłaty od podmiotów prawnych opisane we wcześniejszym podrozdziale. W szczegółach operacji zamiast podmiotu prawnego wybieramy osobę fizyczną i dokonujemy rozliczenia w analogiczny sposób ja w podmiotach prawnych. Więcej o kartotece osób i podmiotów zewnętrznych gdzie ewidencjonuje się osoby prawne znajdziecie Państwo w rozdziale **11.1**(kliknij aby przejść).

## 6.2.4. WPŁATY ZBIORCZE Z PODZIAŁEM NA RÓWNE KWOTY POZYCJI

#### **ROZLICZENIA.**

Wszystkie trzy możliwości rejestracji operacji opisane w tym rozdziale dotyczące wpłat zbiorczych mają dodatkową możliwość rozliczenia pozycji. Każda pozycja będzie mogła mieć równą i taką samą kwotę (o ile kwota do rozliczenia jest równo podzielna)jak pozostałe. Oznacza to np., że jeżeli mamy kwotę zbiorczą 2500 zł dla 10 mieszkańców to możemy bez zbędnej zwłoki od razu podzielić ją na wpłaty po 250 zł i tym właśnie pomaga ten mechanizm (nie ma konieczności wpisywać 250 zł, 10 razy u każdego).

Aby dodać zbiorczą operację z równym podziałem pozycji (tak samo wykonuje się ją dla mieszkańców z dokumentu zbiorczego, podmiotu prawnego oraz osoby fizycznej) wystarczy dodać rozliczenie i pozycje rozliczenia ale bez wskazywania ich kwoty przy imieniu i nazwisku mieszkańców. Innymi słowy dodajemy takie rozliczenie dokładnie tak samo jak wcześniej opisane w podrozdziałach z tą

różnicą że po wyszukaniu mieszkańca dodajemy go do listy nie wpisując żadnej wartości kwoty (pole pozostawiamy puste). Po dodaniu wszystkich mieszkańców nie pozostaje nam nic innego jak kliknięcie klawisza znajdującego się obok klawisza rozlicz o nazwie **ROZDZIEL**:

| ROZLICZENIA<br>659,58 zł | ROZLICZONO<br>0,00 zł |       | POZOSTAŁO<br>13 659,58 zł |                  | Rozdziel |
|--------------------------|-----------------------|-------|---------------------------|------------------|----------|
| P IMIĘ                   |                       | KWOTA | SALDO BIEŻĄCE PRZED       | SALDO BIEŻĄCE PO |          |
| 1 Bercyś Michał          |                       |       | -10 671,41 zł             | -10 671,41 zł    | / 🖻      |
| 2 Janicki Michał         |                       |       | -3 746,60 zł              | -3 746,60 zł     | / 🗵      |
| 3 Pieniek Krzysztof      |                       |       | -13 002,40 zł             | -13 002,40 zł    | / 8      |
| 4 Szostak Jacek          |                       |       | -10 000,08 zł             | -10 000,08 zł    | / 🖻      |

Po akceptacji komunikatu rozliczenie będzie w każdej pozycji miało te samą kwotę.

| OPERACJE<br>Do Rozliczenia<br>13 659.58 zł | ROZLICZONO<br>13 659,56 zł | POZOSTALO<br>0.02 zł |                  | \$ ROZLICZ | ± ± | C |
|--------------------------------------------|----------------------------|----------------------|------------------|------------|-----|---|
| LP IMIĘ                                    | KWOTA                      | SALDO BIEŻĄCE PRZED  | SALDO BIEŻĄCE PO |            |     |   |
| 1 Bercyś Michał                            | 3 414,89 zł                | -10 671,41 zł        | -7 256,52 zł     | 1          | ×   |   |
| 2 Janicki Michał                           | 3 414,89 zł                | -3 746,60 zł         | -331,71 zł       | 1          | ×   |   |
| 3 Pieniek Krzysztof                        | 3 414,89 zł                | -13 002,40 zł        | -9 587,51 zł     | 1          | ×   |   |
| 4 Szostak Jacek                            | 3 414,89 zł                | -10 000,08 zł        | -6 585,19 zł     | 1          | ×   |   |
|                                            |                            | + DODAJ              |                  |            |     |   |

W naszym przypadku kwota zawiera **resztę z dzielenia w widocznej kwocie 2 groszy (pozostało)**. W takim wypadku kiedy nie ma możliwości równego podziału, użytkownik sam musi zadecydować komu rozpisze pozostałą część. Wykonuje się to poprzez edycję wybranej pozycji za pomocą klawisz ołówka widocznego w ostatniej kolumnie tabeli. Rozpisać można 2 grosze po 1 groszu u 2 różnych mieszkańców lub całe 2 grosze dopisać do kwoty jednego mieszkańca. Po dopisaniu reszty z dzielenia do pozycji i wyzerowaniu kwoty pozostało możemy zaksięgować operację klikając **ROZLICZ.** Wszystkie inne operacje dotyczące edycji, kasowania, raportowania, cofania itp. są analogiczne jak we wszystkich innych operacjach opisanych w tym rozdziale.

**UWAGA:** W prawym górnym rogu tabeli (za pozycjami rozlicz i rozdziel)mamy również ikonę odświeżenia sald bieżących mieszkańców znajdujących się na liście operacji. Możemy jej użyć aby odświeżyć salda bieżące na rozliczeniu w trakcie rejestracji pozycji, jeżeli inny użytkownik w tym samym czasie wprowadzał inne operacje mające wpływ na wysokość tego salda. Dzięki temu zawsze będziemy mieli podgląd na ich bieżący stan pomimo ingerencji innych użytkowników w ich wartość w trakcie naszych działań.

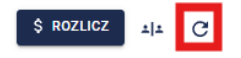

## 7. NOTY KSIĘGOWE.

Noty księgowe generowane są przez program zbiorczo na podstawie naliczonych przypisów po stronie obciążyliśmy oraz odpisów i zwrotów po stronie uznaliśmy<sup>5</sup>. Aby móc rozpocząć pracę z generatorem, koniecznie należy ustawić konfigurację sposobu ich generowania (dotyczy także klientów, którzy przeszli z programu DOM).

## 7.1. DODATKOWA KONFIGURACJA OZNACZEŃ NOT KSIĘGOWYCH.

Konfigurację not księgowych omówiono w rozdziale 4.1(*kliknij aby przejść*). Oprócz konfiguracji sposobu generowania not, opisów na nocie oraz sposobu numeracji warto również ustawić właściwe wyświetlanie podmiotów w nagłówku dokumentu. Do wyboru (o czym mowa była w rozdziale 4.1 oraz 11.2 -kliknij aby przejść) mamy możliwość generowania not **tylko z danymi wystawcy** a więc danymi Państwa placówki oraz z **danymi wystawcy i sprzedawcy.** Sprzedawca jest jednostką nadrzędną w stosunku do Państwa placówki (Wystawcy). Dane wystawcy i sprzedawcy są zapisane w licencji programu i pobierana automatycznie do not księgowych.

UWAGA: Podczas zamawiania programu, konieczne jest wskazanie, że posiadacie Państwo jednostkę nadrzędną nad swoją placówką aby wygenerowana licencja posiadała jej dane. Jeżeli licencja nie posiada tych informacji (a powinna ?), prosimy o kontakt z naszym biurem, celem otrzymania odpowiedniego pliku licencyjnego. Aby sprawdzić czy obecnie posiadana licencja ma dane jednostki nadrzędnej, należy udać się do menu użytkownika widoczne w prawy górnym rogu systemu, wybrać polecenie ADMINISTRACJA a następnie opcję ZARZĄDZANIE. W oknie będą dane INSTYTUCJI czyli dane Państwa placówki oraz dane INSTYTUCJI NADRZĘDNEJ czyli Państwa jednostki nadrzędnej. Jeżeli sekcja INSTYTUCJI NADRZĘDNEJ powinna zawierać dane do wystawiana not a nie są one tam widoczne, prosimy o kontakt z naszym biurem.

|                                 | பżytkownicy Pracownicy | Role RODO | Contraction Contraction Contra | 🌣<br>Konfiguracja | <b>†ii</b><br>Rodzina       |
|---------------------------------|------------------------|-----------|----------------------------------------------------------------------------------------------------|-------------------|-----------------------------|
| 🗙 / ADMINISTRACJA / ZARZĄDZANIE |                        |           |                                                                                                    |                   |                             |
| DANE LICI                       | ENCYJNE                |           |                                                                                                    |                   |                             |
| INSTYTUCJA                      |                        |           | INSTYTUCJA NADRZĘDNA                                                                                                    | 4                 |                             |
| Nazwa:                          | Testowa instytucja     |           | Nazwa:                                                                                                    |                   | Testowa jednostka nadrzędna |
| Ulica:                          | Testowa                |           | Ulica:                                                                                                    |                   | Testowa                     |
| Numer domu:                     | 4                      |           | Numer domu:                                                                                                    |                   | 23                          |
| Nume lokalu:                    | 78                     |           | Nume lokalu:                                                                                                    |                   |                             |
| Miejscowość:                    |                        |           | Miejscowość:                                                                                                    |                   | Łódź                        |
| Kod pocztowy:                   | 96-785                 |           | Kod pocztowy:                                                                                                    |                   | 90-451                      |
| Miasto (Poczta):                | Pabianice              |           | Miasto (Poczta):                                                                                                    |                   | Łódź                        |
| NIP:                            |                        |           | NIP:                                                                                                    |                   | 235-25-98-784               |

Nota księgowa z danymi jednostek nadrzędnych posiada cztery podmioty w nagłówku wydruku. Są to dane:

<sup>5</sup> W zależności od konfiguracji programu

SPRZEDAWCY – dane jednostki nadrzędnej Państwa placówki.

WYSTAWCY – dane Państwa placówki.

NABYWCY – dane jednostki nadrzędnej odbiorcy noty (płatnika mieszkańca z podstawy naliczeń)

**ODBIORCY** – dane płatnika mieszkańca, któremu wystawiamy noty a który nad sobą również ma jednostkę nadrzędną w postaci nabywcy.

O danych sprzedawcy i nabywcy dowiedzieliśmy się już w pierwszej części tego podrozdziału. Dane odbiorcy i nabywcy są ewidencjonowane w kartotece osób i podmiotów zewnętrznych. O sposobie ewidencjonowania tych podmiotów oraz powiązań między odbiorcą i nabywcą dowiecie się Państwo z lektury rozdziału 11.1 (kliknij aby przejść)

Aby lepiej zrozumieć dane podmiotów na nocie poniżej przedstawiamy przykład danych z określeniem pól:

| SPRZEDAWCA (JEDNOSTKA NADRZĘDNA WYSTAWCY) | NABYWCA (JEDNOSTKA NADRZĘDNA ODBIORCZY) |
|-------------------------------------------|-----------------------------------------|
| URZĄD MIASTA ŁÓDŹ                         | URZĄD GMINY W BRZEZINACH                |
| WYSTAWCA                                  | ODBIORCA (PŁATNIK MIESZKAŃCA)           |
| DPS NR 3 W ŁODZI                          | MOPS BRZEZINY                           |

## 7.2. GENEROWANIE NOT KSIĘGOWYCH.

Noty księgowe jako mechanizm dotyczący wielu mieszkańców i podmiotów, został umieszczony w menu górnym aplikacji (na granatowym tle) pod nazwą **NOTY KSIĘGOWE.** 

Okno kartoteki not składa się z dwóch sekcji: listy naliczonych not z filtrami po lewej oraz podglądem szczegółów noty po prawej stronie.

| S@<br>odpła | DARI         | S                      |                   |                                              | E<br>Kartoteka                       |                                 | L<br>Konta | 🖨<br>Wydruki | <b>č</b> :<br>Zarządzanie |                                           |                                                    | e    | Admin  |
|-------------|--------------|------------------------|-------------------|----------------------------------------------|--------------------------------------|---------------------------------|------------|--------------|---------------------------|-------------------------------------------|----------------------------------------------------|------|--------|
|             |              | Z Okresu: - 31.07.2024 | FILTRY            | A / ODPL                                     | ATNOŚCI / NOTYKSIĘGOWE               | / 162                           |            |              |                           |                                           |                                                    |      |        |
| 2           | aznaczono: 0 |                        | Wyswietlono: 25 z | 58                                           |                                      |                                 |            |              |                           |                                           |                                                    |      |        |
|             | Numer noty   | Data noty              | Odbiorca          | SZCZEGÓŁY                                    | NOTY                                 |                                 |            |              |                           |                                           |                                                    | 4.00 |        |
|             | 88/2024      | 27.06.2024             | Andrzejewska Anna |                                              | _                                    |                                 |            |              |                           |                                           |                                                    |      | 1103 : |
|             | 87/2024      | 27.06.2024             | Aksbara Anastazja | 88/2024                                      |                                      | 27.06.2024                      |            |              |                           | NUMER KONTA<br>22109023011073625981370480 | TEKST POD NOTĄ<br>Platne przelewem w ciągu 14 dni. |      |        |
|             | 86/2024      | 27.06.2024             | Zieliński Adam    | SPRZEDAWCA<br>Testowa jednosti<br>Testowa 23 | a nadrzędna                          | WYSTAWCA<br>Dom Opieki JESIEŃ Ż | YCIA       |              |                           | NABYWCA<br>Andrzejewska Anna              | ODBIORCA<br>Andrzejewska Anna                      |      |        |
|             | 85/2024      | 27.06.2024             | Woliński Michał   | Łódź<br>90-451 Łódź                          |                                      | 90-029 Łódź<br>NIP: 7281401495  |            |              |                           |                                           |                                                    |      |        |
|             | 84/2024      | 27.06.2024             | Wielka Anna       | NIP: 235-25-98-                              | 84                                   |                                 |            |              |                           |                                           |                                                    |      |        |
|             | 83/2024      | 27.06.2024             | Wata Anna         | POZYCJE                                      |                                      |                                 |            |              |                           |                                           |                                                    |      |        |
|             | 82/2024      | 27.06.2024             | Pierucka Ewa      | L.p.                                         | Nazwa pozycji                        |                                 |            |              |                           | Obciążyliśmy                              | Uznaliśmy                                          |      |        |
|             | 81/2024      | 27.06.2024             | Pawlak Robert     | 1                                            | Andrzejewska Anna (Opłata za pobyt 0 | 1.06.2024 - 30.06.2024)         |            |              |                           | 1 900,57 zł                               |                                                    | 1    | ٩      |
|             |              |                        |                   | 2                                            | Andrzejewska Anna (Z odpisu 29.06.2) | 024)                            |            |              |                           |                                           | 126,70 zł                                          | 1    | ۹      |
|             | 80/2024      | 27.06.2024             | Nowicka Ewa       | 3                                            | Andrzejewska Anna (Z odpisu 30.06.2) | 024)                            |            |              |                           |                                           | 253,41 zł                                          | 1    | ٩      |
|             | 79/2024      | 27.06.2024             | Nowakowska Anna   | SUMA                                         |                                      |                                 |            |              |                           | 1 900,57 ZŁ                               | 380,11 ZŁ                                          |      |        |
|             | 78/2024      | 27.06.2024             | Nowak Elwira      |                                              |                                      |                                 |            |              |                           |                                           |                                                    |      |        |

Domyślnie filtr wyświetla zakres not obejmujący bieżący miesiąc obrotowy. Po kliknięciu w ikonę **FILTR**, mamy możliwość wyboru: **zakresy dat noty**, czyli przedziału czasowego w jakim noty zostały wystawione, lub konkretnej **daty noty** na dzień w którym została wygenerowana lub wygenerowane.

Dodatkowo możemy wybrać **typ odbiorcy** noty (domyślnie zaznaczeni są wszyscy): mieszkańcy, osoby zewnętrzne, podmioty prawne. Ponad to możemy wybrać **sposób sortownia not**: domyślnie po dacie lub po numerze.

|                                              | FILTRY I SORTOWANIE                  |                 |  |  |  |  |  |  |
|----------------------------------------------|--------------------------------------|-----------------|--|--|--|--|--|--|
| Data wystawienia noty                        |                                      |                 |  |  |  |  |  |  |
| ZAKRES DAT NO                                | ртү                                  | DATA NOTY       |  |  |  |  |  |  |
| Od                                           | 01.07.2024                           |                 |  |  |  |  |  |  |
| Do                                           | 31.07.2024                           | i ×             |  |  |  |  |  |  |
| Typ odbiorcy<br>Mieszkańcy Ose<br>Sortowanie | oby zewnętrzne                       | Podmioty prawne |  |  |  |  |  |  |
|                                              | Sortuj po dacie                      | ~               |  |  |  |  |  |  |
| Stronicowanie Wy                             | Stronicowanie Wyłącz Stronicowanie 🗌 |                 |  |  |  |  |  |  |
|                                              | Q szukaj                             |                 |  |  |  |  |  |  |

Ostatnie ustawienie pozawala **wyłączyć stronicowanie not**, czyli zakres wyświetlanych not pokaże wszystkie w wybranym przedziale dat noty. Domyślnie jest ono włączone a program wskazuje tyle not ile mieści się na ekranie w liście a po przejechaniu niżej doładowuje je dynamicznie. Ten mechanizm służy do przyśpieszenia aplikacji w wyświetlaniu setek dokumentów oraz przydatny jest kiedy chcemy dokonać zbiorczego kasowania dużej ilości not księgowych, O tym jak z niego korzystać dowiedzą się Państwo pod koniec tego rozdziału. Na co dzień nie ma konieczności zmiany tego znacznika, ma on zastosowanie wyłącznie przy drukowaniu i kasowaniu dużego zakresu not księgowych o ile zajedzie taka potrzeba.

Po wyborze szukanych parametrów klikamy klawisz **SZUKAJ.** W prawym górnym rogu tabeli not widzimy także licznik wskazujący ilość wyświetlonych not z puli znalezionych.

Aby wygenerować noty księgowe klikamy na dole listy w klawisz białego plusa w bordowym kółku Okno wyświetli formularz kreator, gdzie wszystkie pola są obowiązkowe do wypełnienia. Kolejno określamy datę noty, okres w polach początku i końca zakresu dat, który określa jakie przypis, odpisy i zwroty będą pobierane do generatora, dla kogo generujemy noty w polu rodzaj płatników oraz, jaką wartością program ma wypełnić pole uznaliśmy na nocie księgowej. Może pozostawić puste, może również wypełnić albo odpisami albo zwrotami.

**UWAGA:** Na nocie znajdą się tylko te przypis, odpisy i zwroty, których status przy tych operacjach finansowych wskazywał stan włączony przy opisie *"UMIEŚĆ NA NOCIE"*. Domyślnie program zawsze ustawia przy operacjach ten status jako włączony.

Po określeniu wszystkich pól klikamy klawisz **ZAPISZ** a program zajmuje się już resztą, generując noty księgowe. O ilości wygenerowanych dokumentów świadczyć będzie komunikat w dolnej lewej cześć okna generatora:

🛇 Tworzenie not księgowych przebiegło pomyślnie. Liczba utworzonych not księgowych: 15 🛛 🗙

Po lewej stronie pojawi się lista not a po prawej po kliknięciu dowolnej pozycji sekcja szczegółów noty oraz pozycji na nocie.

#### 7.3. EDYCJA , KASOWANIE I DRUKOWANIE NOT KSIĘGOWYCH.

Każda wygenerowana nota może na życzenie użytkownika zostać edytowana lub usunięta. Edycji podlega nagłówek noty oraz pozycje noty. Nagłówek noty możemy zmienić klikając uprzednio klawisz **EDYTUJ** widoczny w prawym górnym rogu okna. Zmianom podlegają wyłącznie pola: numer konta, tekst pod notą, nabywca oraz odbiorca. Pozostałe pola nie podlegają edycji.

**UWAGA:** Numer noty jest możliwy do edycji tylko i wyłącznie jeżeli jej oznaczenie zawiera w wybranym sposobie nadawania numeru tzw. "numer kolejny" (metoda pierwsza). W przypadku każdej innej metody tj. Nr kolejny/Rok, Nr kolejny/Miesiąc/Rok oraz , Nr kolejny/Miesiąc/Rok (miesięczny restart numeracji), edycja nie jest możliwa ze względu na dodatkowe elementy wskazujące miesiąc lub rok dokumentu. Po modyfikacji edytowanych pól, nowe wartości zachowujemy klikając **ZAPISZ.** 

Poza modyfikacją nagłówka noty, każda pozycje na niej jest również możliwa do modyfikacji. W tym celu wystarczy kliknąć ikonę długopisu 🖍 widoczną w przed ostatniej kolumnie tabeli pozycji. Zapis przejdzie w tryb edycji a my będziemy mogli zmienić zarówno nazwę pozycji jak i kwotę strony uznaliśmy lub obciążyliśmy. Pozycja zmieniona ręcznie oznaczona zostanie czerwonym paskiem widocznym na samym końcu pozycji

| POZYCJE |                                                             |              |           |   | < · |
|---------|-------------------------------------------------------------|--------------|-----------|---|-----|
| L.p.    | Nazwa pozycji                                               | Obciążyliśmy | Uznaliśmy |   |     |
| 1       | Andrzejewska Anna (Opłata za pobyt 01.06.2024 - 30.06.2024) | 1 900,51 zł  | -         | 1 | ٩   |
| 2       | Andrzejewska Anna (Z odpisu 29.06.2024)                     |              | 126,70 zł | 1 | ۹   |
| 3       | Andrzejewska Anna (Z odpisu 30.06.2024)                     |              | 253,41 zł | 1 | ۹   |
| SUMA    |                                                             | 1 900,51 ZŁ  | 380,11 ZŁ |   |     |
|         |                                                             |              |           |   |     |

Ikona lupy <sup>Q</sup> pozwala sprawdzić kto i kiedy pozycję wygenerował oraz kto tę pozycję modyfikował.

**Aby wydrukować pojedynczą** notę wystarczy w prawym górnym rogu okna jej podglądu rozwinąć menu pomocnicze : a następnie wybrać polecenie **WYDRUK NOTY KSIĘGOWEJ.** Nota zostanie wygenerowana do pliku pdf w dwóch egzemplarzach (oryginał i kopia).

Aby wydrukować kilka not jednocześnie możemy zaznaczyć kwadracik statusu znajdujący się przy wybranych przez nas notach lub zaznaczyć wszystkie znacznikiem globalnego zaznaczenia znajdującego się w nagłówku tabeli not – jak na zdjęciu poniżej:

|              | Z Okresu: 01.07.2024 - 31.07.2024 |            |                      |   |  |  |  |  |  |  |  |  |
|--------------|-----------------------------------|------------|----------------------|---|--|--|--|--|--|--|--|--|
| Z            | aznaczono: 15                     |            | Wyświetlono: 15 z 15 |   |  |  |  |  |  |  |  |  |
|              | Numer noty                        | Data noty  | Odbiorca             | : |  |  |  |  |  |  |  |  |
|              | 103/2024                          | 04.07.2024 | MOPS RADZIONKÓW      |   |  |  |  |  |  |  |  |  |
|              | 102/2024                          | 04.07.2024 | OPS ZIELONY BÓR      |   |  |  |  |  |  |  |  |  |
|              | 101/2024                          | 04.07.2024 | OPS KONIN            |   |  |  |  |  |  |  |  |  |
|              | 100/2024                          | 04.07.2024 | GOPS ŁÓDŹ            |   |  |  |  |  |  |  |  |  |
| $\checkmark$ | 99/2024                           | 04.07.2024 | MOPS SANDOMIERZ      |   |  |  |  |  |  |  |  |  |

Przed wydrukiem zbiorczym, warto za pośrednictwem filtrów, wybrać zakres danych danych, które nas interesują a dopiero wtedy zaznaczyć globalnie wszystkie pozycje i wydrukować. Po zaznaczeniu kilku lub kilkunastu interesujących nas dokumentów, klikamy w menu  $\vdots$  znajdujące się prawym górnym rogu kartoteki not księgowych i wybieramy polecenie **DRUKUJ ZAZNACZONE**.

|              | Z Okres       | su: 01.07.2024 - 31. | A / 00P         | ŁATNOŚCI | / NOTY KSIĘGOWE   |  |  |
|--------------|---------------|----------------------|-----------------|----------|-------------------|--|--|
| Z            | aznaczono: 15 |                      | Wyświetlono: 15 | z 15     |                   |  |  |
| $\checkmark$ | Numer noty    | Data noty            | Odbiorca        | :        |                   |  |  |
| $\checkmark$ | 103/2024      | 04.07.2024           | MOPS RADZIONKÓW | ē.       | Irukuj zaznaczone |  |  |
| $\checkmark$ | 102/2024      | 04.07.2024           | OPS ZIELONY BÓR | 1 U      | Jsuń zaznaczone   |  |  |
| $\checkmark$ | 101/2024      | 04.07.2024           | OPS KONIN       |          |                   |  |  |

Dokładnie w ten sam sposób postępujemy jeżeli chcemy usunąć kilka not na raz. Po wyborze zakresu ich wyświetlania, zaznaczamy znacznik globalny w tabeli a następnie wybieramy w menu kontekstowym polecenie **USUŃ ZAZNACZONE.** Warto wiedzieć, że każdą notę można także usunąć ręcznie korzystając z takiego samego menu kontekstowego ale już w jej podglądzie w prawej części okna (tam gdzie drukowaliśmy pojedynczą notę)

**UWAGA:** Program z wybranego we filtrach zakresu dokumentów, może wyświetlić jednocześnie tylko tyle not ile zmieści się na ekranie komputera. Kolejne pozycje są doczytywane dynamicznie przy przewijaniu w dół. Jeżeli zakres filtrów obejmie np. 100 dokumentów a monitor wyświetla jednocześnie np. 30 pozycji, to globalne zaznaczenie wszystkich zaznaczy tylko 30 pozycji. Jeżeli chcielibyśmy zaznaczyć wszystkie 100 od razu musimy wyłączyć tzw. stronicowanie listy. W tym celu we filtrach na samym dole mamy domyślnie nie zaznaczony status *"Wyłącz Stronicowanie"*. Jeżeli go zaznaczymy dla wybranego zakresu dokumentów, program wyłączy dynamiczne doczytywanie listy i jednocześnie wyświetli wszystkie 100 pozycji od razu. Może to spowodować spowolnienie pracy na tym oknie (dlatego też ten mechanizm

domyślnie stronicuje tabelę gdzie często znajduje się setki dokumentów). Wtedy zaznaczenie wszystkich pozycji globalnym znacznikiem faktycznie zaznaczy od razu 100. Po wydruku lub skasowaniu ich możemy z powrotem włączyć stronicowanie. Wyłączenie jego służy bowiem tylko w skrajnych przypadkach kiedy mamy do wykasowania dużą ilość dokumentów lub wydruku zbiorczego.

## 8. KONTA FINANSOWE.

Konta finansowe (ikona jaką widzimy w menu głównym Modułu Odpłatności na tle granatowego prostokąta o nazwie **KONTA**) służy do wyprowadzania bilansu otwarcia odpłatności mieszkańca oraz podmiotów prawnych i fizycznych. Ponad to dają nam możliwość podglądu wszystkich wartości sald bilansu zamknięcia i otwarcia w każdym roku obrotowym pobytu mieszkańca.

Konta tworzone są automatycznie przy tworzeniu nowego roku obrotowego oraz w przypadku przyjęcia mieszkańca i wprowadzenia mu podstawy naliczeń.

Konta tworzone są automatycznie dla podmiotów zewnętrznych (prawnych i fizycznych) i zawierają informację o bilansach każdego z mieszkańców w latach w których podmioty dopłacają do jego pobytu.

|                                                           |                                                                                 | E<br>Kartote | 보: 티<br>ka Zbiorcze Noty księc | owe Konta Wydruki Za | ¢.<br>Irządzanie |                   |
|-----------------------------------------------------------|---------------------------------------------------------------------------------|--------------|--------------------------------|----------------------|------------------|-------------------|
| <ul> <li>★ / ○</li> <li>★ / ○</li> <li>★ KONTA</li> </ul> | DPLATNOŠCI / KONTA / 61<br>BOROWIAK BOŽENA<br>A 1 BILANSE PLATNIKA<br>I BILANSE |              |                                |                      |                  |                   |
| <b>кок</b><br>2024                                        |                                                                                 |              |                                |                      |                  | ^                 |
|                                                           |                                                                                 | BILANS OTW.  | ARCIA                          | BILANS Z             | AMKNIĘCIA        |                   |
| LP                                                        | MIESZKANIEC                                                                     | SALDO WINIEN | SALDO MA                       | SALDO WINI           | N SALDO MA       |                   |
| 1                                                         | Borowiak Božena 🧷                                                               |              | 0,00 zł                        |                      | - 0,00 zł        | + BILANS OTWARCIA |

| MOPS ŁÓDŹ         E KONTA I BILANSE PLATNIKA         ROK         2024 |                        |              |          |              |          |                   |  |  |  |
|-----------------------------------------------------------------------|------------------------|--------------|----------|--------------|----------|-------------------|--|--|--|
|                                                                       |                        | BILANS OTW/  | ARCIA    | BILANS ZAMK  | NIĘCIA   |                   |  |  |  |
| LP                                                                    | MIESZKANIEC            | SALDO WINIEN | SALDO MA | SALDO WINIEN | SALDO MA |                   |  |  |  |
| 1                                                                     | Aksbara Anastazja 🤗    |              | 0,00 zł  |              | 0,00 zł  | + BILANS OTWARCIA |  |  |  |
| 2                                                                     | Andrzejewska Anna 🧷    | -            | 0,00 zł  |              | 0,00 zł  | + BILANS OTWARCIA |  |  |  |
| 3                                                                     | Bercyś Michał 🖉        |              | 0,00 zł  |              | 0,00 zł  | + BILANS OTWARCIA |  |  |  |
| 4                                                                     | Fornal Grazyna 🤗       |              | 0,00 zł  |              | 0,00 zł  | + BILANS OTWARCIA |  |  |  |
| 5                                                                     | Janicki Michał 🖉       |              | 0,00 zł  |              | 0,00 zł  | + BILANS OTWARCIA |  |  |  |
| 6                                                                     | Pieniek Krzysztof 🖉    |              | 0,00 zł  |              | 0,00 zł  | + BILANS OTWARCIA |  |  |  |
| ,                                                                     | Spartańczyk Gertruda 🔗 | -            | 0,00 zł  |              | 0,00 zł  | + BILANS OTWARCIA |  |  |  |

## 8.1. REJESTRACJA BILANSU OTWARCIA.

Aby dodać bilans otwarcia mieszkańcowi lub płatnikowi mieszkańca (do którego pobytu dopłaca), klikamy klawisz +BILANS OTWARCIA. W nowo otwartym oknie wybieramy znacznik - czy jest to ZALEGŁOŚĆ czy NADPŁATA. W polu kwota wprowadzamy (zawsze ze znakiem plusa) kwotę salda bilansu otwarcia o ile takowa istniej i klikamy ZAPISZ.

| BILANS DLA ROM | KU OTWARCIA                                     |              |
|----------------|-------------------------------------------------|--------------|
| Bilans *       | <ul> <li>Zaległość</li> <li>Nadpłata</li> </ul> |              |
| KMOIA          | 1 000(00 Zł                                     | NULUJ ZAPISZ |

**UWAGA:** Ta sekcja programu SODARIS nie służy do wyliczania bilansów zamknięcia oraz otwarcia w przypadku utworzenia nowego roku obrotowego. Służy wyłącznie do ich podglądu lub wprowadzenia wartości startowych w pierwszym roku działania aplikacji lub pobytu mieszkańca. O sposobie naliczania BO i BZ dla danego roku i płatników dowiecie się Państwo z rozdziału 10 (kliknij tu aby przejść).

## 9. WYDRUKI.

**Program Sodaris pozwala na wygenerowanie szeregu zestawień i wydruków** związanych z operacjami finansowymi prowadzonymi w Module Odpłatności. Znajdziemy tu takie raporty jak:

- Zestawienia operacji
- Rejestr sald zobowiązania
- Zestawienia zaległości i nadpłat
- Wykaz nieobecności
- Podstawy naliczeń
- Podstawy naliczeń od strony płatników zewnętrznych
- Zestawienie BZ/BO
- Noty księgowe
- Rejestr dochodów budżetowych zarówno dla mieszkańców jak i płatników zewnętrznych

Wydruki możemy wybrać w menu głównym aplikacji pod ikoną **WYDRUKI.** Przed każdym zestawieniem możemy określić różne parametry zakresu danych jakie mają być objęte w tym raporcie. W zależności od zestawienia są to: rodzaje operacji, zakresy dat, typy i numery dokumentów, sposoby sortowania, oddziały, zakresy specjalne dla wybranego raportu i typologii danych w nim zawartych. Ponieważ system Sodaris oferuje szeroką gamę zestawień, w tym przewodniku skupimy się na przykładzie

opartym na jednym z najważniejszych czyli Rejestrze Dochodów Budżetowych – Mieszkańców. Pozostałe raporty proponujemy wygenerować po wprowadzeniu danych celem zapoznania się z ich możliwościami.

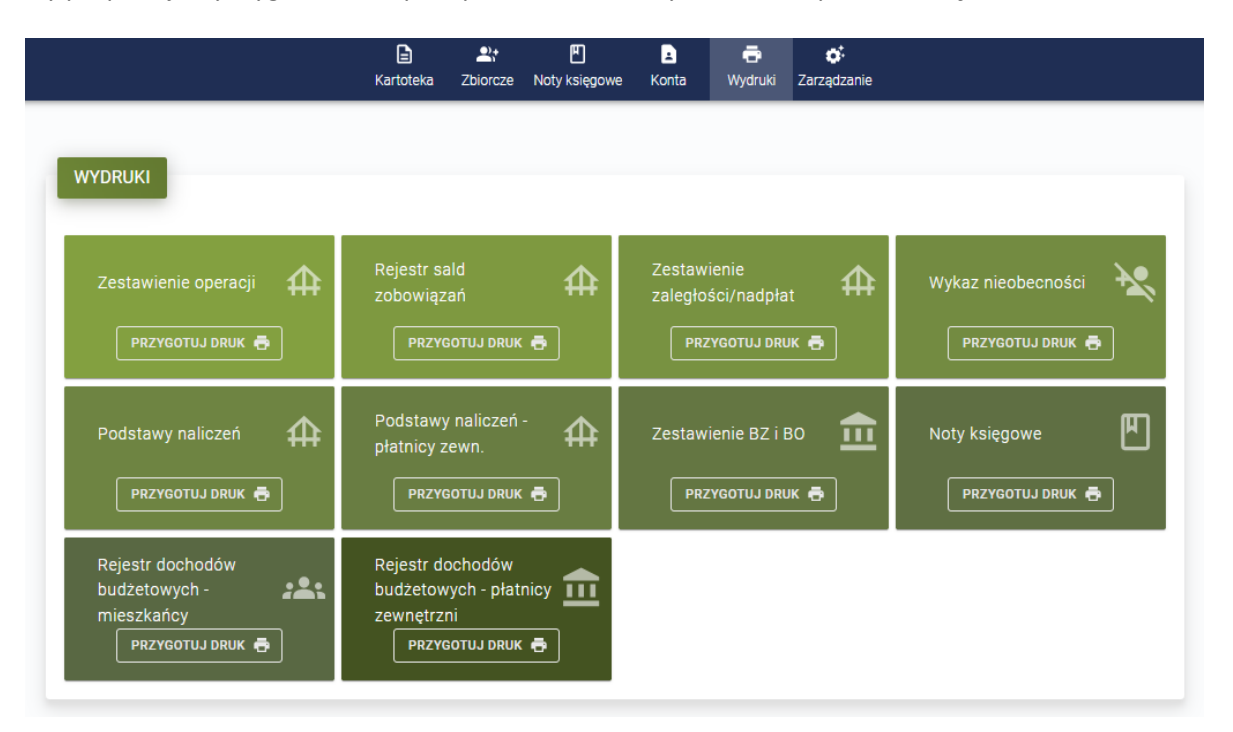

**Rejestr dochodów budżetowych mieszkańców** zestawia wszystkich mieszkańców w wybranym przedziale czasowym wskazując salda początkowe, obroty finansowe (z rozbiciem na konkretne operacje przypisy, odpisy, zwroty i wpłaty) oraz saldo końcowy wynikające z tych obrotów. Podsumowanie znajduje się na każdej stronie narastająco oraz na samym dole raportu globalnie.

Aby wygenerować wydruk rejestru klikamy pod jego nazwą ikonę PRZYGOTUJ DRUK. Program pozwoli w tym momencie wybrać zakres druku czyli, czy ma obejmować wybrany miesiąc, rok czy przedział dat. Pozwala także na wybór *"operacji tylko dla mieszkańców"* oraz z *"podziałem na jego płatników"*. Dodatkowo jeżeli nie wybierzemy oddziału, zestawienie zostanie stworzone dla wszystkich oddziałów jednak, jeżeli jednak chcielibyśmy ten wydruk zawęzić do jednego oddziału musimy go wybrać z ostatniego parametru filtrów. Po wyborze wszystkich elementów klikamy klawisz PRZYGOTUJ. Program wygeneruje plik pdf i zaproponuje zapisanie go na dysku. Plik można następnie wydrukować lub wysłać jako załącznik do email.

| FILTRY DRUKU |                                                                                       |     |  |
|--------------|---------------------------------------------------------------------------------------|-----|--|
| Zakres druku | <ul> <li>Za wybrany miesiąc</li> <li>Za wybrany rok</li> <li>Z zakresu dat</li> </ul> |     |  |
| Rok          | 2024                                                                                  | ×-  |  |
| Miesiąc      | Lipiec                                                                                | ×·  |  |
|              | 🔲 Tylko operacje mieszkańca                                                           |     |  |
|              | Podział operacji na płatników                                                         |     |  |
| Oddział ⊘    | Wybierz oddział                                                                       | × - |  |
|              | Pole opcjonalne                                                                       |     |  |

#### Dom Opieki JESIEŃ ŻYCIA Jesienna 114/12 90-029 Łódź

## Rejestr dochodów budżetowych - mieszkańcy

#### Parametry zestawienia: Rok: 2024

| In    | Misszkanica              | Saldo po      | czątkowe    | Drawniov   | Odniov   | Zwroty    | Walaty     | Saldo końcowe |             |  |
|-------|--------------------------|---------------|-------------|------------|----------|-----------|------------|---------------|-------------|--|
| Ц     | Wieszkamec               | Zaległości WN | Nadpłaty MA | гідурізу   | Ouplay   | Zwioty    | wpiaty     | Zaległości WN | Nadpłaty MA |  |
| 1     | Adamczyk Kamil           | 0.00          | 100.99      | 37,501.30  | 3,332.06 | 0.00      | 123.66     | 33,944.59     | 0.00        |  |
| 2     | Adamski Adam             | 0.00          | 0.00        | 29,503.35  | 302.69   | 2,002.22  | 45.40      | 31,157.48     | 0.00        |  |
| 3     | Aksbara Anastazja        | 0.00          | 1,000.00    | 25,500.00  | 1,375.00 | 2,625.00  | 16,186.45  | 10,500.00     | 936.45      |  |
| 4     | Andrzejewska Anna        | 0.00          | 0.00        | 11,400.40  | 380.11   | 1,269.54  | 9,084.63   | 3,205.20      | 0.00        |  |
| 5     | Bercyś Michał            | 0.00          | 0.00        | 31,000.00  | 0.00     | 0.00      | 5,738.78   | 25,261.22     | 0.00        |  |
| 6     | Biała Renata             | 0.00          | 0.00        | 29,999.85  | 0.00     | 0.00      | 45.43      | 29,954.42     | 0.00        |  |
| 7     | Biały Maksio             | 0.00          | 0.00        | 17,066.91  | 0.00     | 0.00      | 324.23     | 16,742.68     | 0.00        |  |
| 8     | Borowiak Bożena          | 0.00          | 0.00        | 29,527.25  | 2,475.13 | 0.00      | 12.44      | 27,039.68     | 0.00        |  |
| 9     | Cyżykowska Anna          | 0.00          | 0.00        | 30,026.15  | 0.00     | 0.00      | 3,745.66   | 26,280.49     | 0.00        |  |
| 10    | Czerwiński Adam          | 0.00          | 0.00        | 29,501.20  | 0.00     | 22,189.34 | 44,991.34  | 6,999.20      | 300.00      |  |
| 11    | Drozda Aleksandra        | 0.00          | 0.00        | 39,551.92  | 0.00     | 0.00      | 7,500.00   | 32,051.92     | 0.00        |  |
| 12    | Englerd Włodzimierz      | 0.00          | 0.00        | 30,000.00  | 0.00     | 0.00      | 346.32     | 29,653.68     | 0.00        |  |
| 13    | Fadieieva Marianna       | 0.00          | 0.00        | 21.00      | 0.00     | 12.54     | 9,345.45   | 15.00         | 9,326.91    |  |
| 14    | Fornal Grazyna           | 0.00          | 0.00        | 30,799.92  | 0.00     | 28,964.74 | 37,776.40  | 21,988.26     | 0.00        |  |
| 15    | Fryś Grazyna             | 0.00          | 0.00        | 12,824.61  | 120.25   | 5,000.00  | 34,000.00  | 4,884.66      | 21,180.30   |  |
| 16    | Hamilton Jan             | 0.00          | 0.00        | 29,997.25  | 0.00     | 0.00      | 13,083.33  | 16,913.92     | 0.00        |  |
| 17    | Hefajstos Albert         | 0.00          | 0.00        | 5,700.00   | 0.00     | 0.00      | 0.00       | 5,700.00      | 0.00        |  |
| 18    | Iksiński Jacek           | 0.00          | 0.00        | 24,002.60  | 100.00   | 0.00      | 0.00       | 23,902.60     | 0.00        |  |
| 19    | Janicki Michał           | 0.00          | 0.00        | 22,799.92  | 0.00     | 0.00      | 6,100.46   | 16,699.46     | 0.00        |  |
| 20    | Jonśkiego Adam           | 0.00          | 0.00        | 17,999.97  | 0.00     | 0.00      | 0.00       | 17,999.97     | 0.00        |  |
| 21    | Kamińska Michalina       | 0.00          | 0.00        | 17,366.61  | 0.00     | 0.00      | 3,364.00   | 14,002.61     | 0.00        |  |
| 22    | Kamiński Marek           | 0.00          | 0.00        | 28,753.00  | 0.00     | 0.00      | 0.00       | 28,753.00     | 0.00        |  |
| 23    | Kazimierczak<br>Wiesława | 0.00          | 0.00        | 16,436.64  | 0.00     | 0.00      | 0.00       | 16,436.64     | 0.00        |  |
| 24    | Koluch Andrzej           | 0.00          | 0.00        | 31,555.92  | 0.00     | 0.00      | 7,821.00   | 23,734.92     | 0.00        |  |
| Na st | ronie                    | 0.00          | 1,100.99    | 578,835.77 | 8,085.24 | 62,063.38 | 199,634.98 | 463,821.60    | 31,743.66   |  |
| Naras | stająco                  | 0.00          | 1,100.99    | 578,835.77 | 8,085.24 | 62,063.38 | 199,634.98 | 463,821.60    | 31,743.66   |  |

(c) SODARIS Arisco Sp. z o. o. 07.07.2024 09:25

strona 1 z 3

PRZYGOTUJ

ANULUJ

## 10. ZARZĄDZANIE.

## 10.1. WYLICZENIE BILANSU OTWARCIA.

Wyliczanie bilansu otwarcia dla nowego roku obrotowego wymaga dwóch elementów. Po pierwsze nowy rok obrotowy musi zostać utworzony o czym mowa była już rozdziale 4.2 (kliknij aby przejść). Po drugie nowy rok obrotowy można stworzyć najwcześniej w grudniu roku bieżącego. Zamknięcie grudnia roku bieżącego wygeneruje ponowne naliczenie bilansu otwarcia nowego roku(automatycznie). Bilans otwarcia można wyliczyć klikając w przycisk **WYLICZ BILANS OTWARCIA** znajdujący się w oknie zarządzania (menu główne modułu) Modułu Odpłatności (każdorazowo w razie potrzeby tak długo jak grudzień jest jeszcze otwarty). Ponad to pod klawiszem wylicz bilans otwarcia widniej status wskazujący, kto i kiedy rok zamknął.

|   |     |            |          |                       | E<br>Kartote   | ka Zbi         | 2;+<br>orcze        | Noty księgo    | we Ko                 | ±<br>inta             | 📑<br>Wydruki   | <b>Ç</b><br>Zarządza  | nie                   |                       |                    |                        |                               |      |
|---|-----|------------|----------|-----------------------|----------------|----------------|---------------------|----------------|-----------------------|-----------------------|----------------|-----------------------|-----------------------|-----------------------|--------------------|------------------------|-------------------------------|------|
| A | / 0 | DPŁATNOŚCI | / ZAR    | ZĄDZANI               | IE             |                |                     |                |                       |                       |                |                       |                       |                       |                    | +                      | DODAJ ROK                     | ¢    |
|   | ٥   | 2024       | STY<br>® | <b>LUT</b><br>ZAMKNIJ | MAR<br>Zamknij | KWI<br>ZAMKNIJ | MAJ<br>Zamknij      | CZE<br>ZAMKNIJ | <b>LIP</b><br>ZAMKNIJ | <b>SIE</b><br>ZAMKNIJ | WRZ<br>ZAMKNIJ | <b>PAZ</b><br>ZAMKNIJ | <b>LIS</b><br>ZAMKNIJ | <b>GRU</b><br>ZAMKNIJ | WYLIC<br>ov Robert | Z BILAN:<br>Porajewski | S OTWARCIA<br>i 21.05.2024 14 | 4:00 |
|   | â   | 2023       | STY<br>® | LUT<br>ê              | MAR<br>ê       | KWI<br>ê       | MAJ<br><sup>©</sup> | CZE<br>é       | LIP<br>é              | SIE<br>®              | WRZ<br>®       | PAZ<br>®              | LIS<br>¢              | GRU<br>®              |                    |                        |                               |      |

## **10.2**. ZAMYKANIE ROKU OBROTOWEGO I OTWARCIE NOWEGO.

Zamykanie roku obrotowego w systemie Sodaris polega na zamykaniu kolejno każdego miesiąca tego roku. Wszystkie opcje związane z zamykaniem miesięcy oraz całego roku znajdziemy w menu głównym pod ikoną zarządzania.

|   |       |             |                       |                       | E<br>Kartote   | ka Zb          | 2;+<br>iorcze  | Moty księgo    | we Ko                 | ±<br>onta      | 📑<br>Wydruki   | <b>č</b><br>Zarządza | nie                   |                       |        |                                 |                   |
|---|-------|-------------|-----------------------|-----------------------|----------------|----------------|----------------|----------------|-----------------------|----------------|----------------|----------------------|-----------------------|-----------------------|--------|---------------------------------|-------------------|
| 1 | r / 1 | ODPŁATNOŚCI | / ZAF                 | RZĄDZAN               | IE             |                |                |                |                       |                |                |                      |                       |                       |        | + DODA                          | J ROK             |
|   | ð     | 2024        | <b>STY</b><br>ZAMKNIJ | <b>LUT</b><br>ZAMKNIJ | MAR<br>ZAMKNIJ | KWI<br>ZAMKNIJ | MAJ<br>ZAMKNIJ | CZE<br>ZAMKNIJ | <b>LIP</b><br>Zamknij | SIE<br>ZAMKNIJ | WRZ<br>ZAMKNIJ | PAZ<br>ZAMKNIJ       | <b>LIS</b><br>zamknij | <b>GRU</b><br>ZAMKNIJ | WYLICZ | BILANS OTWA<br>rajewski 21.05.2 | RCIA<br>024 14:00 |
|   | â     | 2023        | STY<br>®              | LUT<br>e              | MAR            | KWI            | MAJ            | CZE            | LIP<br>e              | SIE            | WRZ            | PAZ                  | LIS<br>é              | GRU<br>e              |        |                                 |                   |

Aby zamknąć wybrany miesiąc roku obrotowego wystarczy kliknąć w status zamknięcia znajdujący się pod jego nazwą oraz potwierdzić komunikat klikając **TAK.** 

**UWAGA:** Zamknięcie miesięcy musi następować kolejno od najstarszego (Styczeń) do najnowszego (Grudzień). Należy pamiętać że zamknięcie miesiąca jest operacją nieodwracalną i nie będzie możliwości jego odblokowania po jego zamknięciu .

Po zamknięciu miesięcy od stycznia do listopada program aktywuje możliwość wygenerowania bilansu otwarcia. Po zamknięciu grudnia, program ponownie przeliczy wartość bilansu zamknięcia i przeniesie go na poczet bilansu otwarcia roku następnego.

Zamknięcie miesiąca grudnia jest jednoznaczne z zamknięciem całego roku.

## 11. INNE.

## 11.1. EWIDENCJA OSÓB I PODMIOTÓW ZEWNĘTRZNYCH.

Ewidencja osób i podmiotów zewnętrznych zawiera dane osób kontaktu mieszkańca, podmiotów prawnych oraz jednostek nadrzędnych. Temat tej ewidencji został poruszony już w instrukcji dotyczącej moduł Ewidencji Mieszkańców. Podmioty prawne zewidencjonowane w tej kartotece będą służyć również w Module Odpłatności, do wyboru płatników na podstawach naliczeń. Omówiono to w rozdziale 5.1 (kliknij aby przejść)

Aby dodać podmiot zewnętrzny wystarczy przejść do modułu Ewidencji Mieszkańców a następnie w górnym menu okna (na granatowym tle) kliknąć ikonę **OSOBY/PODMIOTY.** W lewej części okna znajduje się lista na której znajdziemy osoby fizyczne, podmioty prawne oraz jednostki nadrzędne. Klikamy zatem zakres podmioty prawne (znajdujący się nad kartoteką) a następnie klawisz bordowego kółka z białym plusem na dole list 1 celem dodania podmiotu.

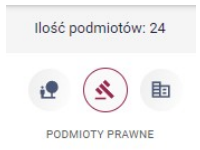

Program poprosi nas o wskazanie nazwy podmiotu prawnego oraz dodatkowych nieobowiązkowych informacji w tym:adresu, telefonu lub adresu e mail. Pole nazwa jest obowiązkowa i najlepiej w nim używać skrótów nazw jednostek niepisanych pełnym wyrazami. Zamiast Miejski Ośrodek Pomocy Społecznej w Łodzi stosujemy skrót MOPS Łódź. Po wprowadzeniu danych zachowujemy jak klikając klawisz **DODAJ**.

| DODAWANIE OSOB | DODAWANIE OSOBY ZEWNĘTRZNEJ |                        |  |  |  |  |  |  |  |  |  |
|----------------|-----------------------------|------------------------|--|--|--|--|--|--|--|--|--|
| OSOBA FIZYCZNA | OSOBA PRAWNA                | JEDNOSTKA<br>NADRZĘDNA |  |  |  |  |  |  |  |  |  |
| Nazwa *        | MOPS Ciechocinek            |                        |  |  |  |  |  |  |  |  |  |
| Telefon        | 435049932                   |                        |  |  |  |  |  |  |  |  |  |
| NIP            |                             |                        |  |  |  |  |  |  |  |  |  |
| E-mail         | mopsciech@mops.gov.p        |                        |  |  |  |  |  |  |  |  |  |
|                | Adres                       |                        |  |  |  |  |  |  |  |  |  |
|                |                             | ANULUJ DODAJ           |  |  |  |  |  |  |  |  |  |

Od tego momentu taki podmiot może w Module odpłatności być wybieralny do podstaw naliczeń zobowiązań za pobyt z rozbiciem na płatników.

# 11.2 . EWIDENCJA JEDNOSTEK NADRZĘDNYCH I PRZYPISANIE ICH DO PODMIOTÓW ZEWNĘTRZNYCH.

Poza podmiotami zewnętrznymi, program w kartotece opisanej w poprzednim rozdziale posiada także dane jednostek nadrzędnych. Są to jednostki nadrzędne w stosunku do podmiotów prawnych dopłacających do pobytu mieszkańca. Jest to szczególnie ważne, jeżeli nota księgowa ma zawierać dane jak w tabelce:

| SPRZEDAWCA (JEDNOSTKA NADRZĘDNA WYSTAWCY) | NABYWCA (JEDNOSTKA NADRZĘDNA ODBIORCZY) |  |  |  |  |
|-------------------------------------------|-----------------------------------------|--|--|--|--|
| URZĄD MIASTA ŁÓDŹ                         | URZĄD GMINY W BRZEZINACH                |  |  |  |  |
| WYSTAWCA                                  | ODBIORCA (PŁATNIK MIESZKAŃCA)           |  |  |  |  |
| DPS NR 3 W ŁODZI                          | MOPS BRZEZINY                           |  |  |  |  |

To właśnie ta kartoteka będzie odpowiedzialna za dane **NABYWCY** widocznego na nocie. Sposób ewidencji nie odbiega w żaden sposób od ewidencji podmiotu prawnego.

Aby dodać jednostkę nadrzędną wystarczy przejść do modułu Ewidencji Mieszkańców a następnie w górnym menu okna (na granatowym tle) kliknąć ikonę **OSOBY/PODMIOTY.** W lewej części okna znajduje się lista na której znajdziemy osoby fizyczne, podmioty prawne oraz jednostki nadrzędne. Klikamy zatem zakres jednostki nadrzędne (znajdujący się nad kartoteką) a następnie klawisz bordowego kółka z białym plusem na dole list 1 celem dodania danych.

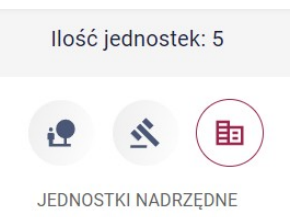

Wypełniamy kolejno wskazane pola. W przypadku danych jednostek nadrzędnych najistotniejsza jest nazwa oraz adres, gdyż to będzie wymagane w wydruku noty z danymi czterech podmiotów. Aby zachować dane klikamy klawisz **DODAJ.** 

Ostatnim krokiem przed przystąpieniem do generowania not księgowych jest POWIĄZANIE PODMIOTU ZEWNĘTRZNEGO Z JEGO JEDNOSTKĄ NADRZĘDNĄ. W tym celu udajemy się do kartoteki podmiotów zewnętrznych i ustawiamy na wybrany podmiocie prawnym. Następnie przechodzimy do zakładki POWIĄZANIA. Tu wyświetlane będą przypisane jednostki nadrzędne. Jeżeli ich nie ma wystarczy kliknąć klawisz **+ PRZYPISZ JEDNOSTKĘ NADRZĘDNĄ** i korzystając z wyszukiwarki odnaleźć szukany podmiot. Po jego zaznaczeniu, powstaje powiązanie między podmiotem prawnym a jednostką nadrzędną.

| SØDARIS<br>ewidencja |                                                  | B B ↑ C ↓ ↓ ↓ ↓ ↓ ↓ ↓ ↓ ↓ ↓ ↓ ↓ ↓ ↓ ↓ ↓ ↓ ↓ | 🖶<br>adz. Wydruki  |                     | 2 | <b>21</b> |
|----------------------|--------------------------------------------------|---------------------------------------------|--------------------|---------------------|---|-----------|
| GOPS KRAKÓW          | 🗙 / KARTOTEKA / PODM                             | NOTY ZEWNĘTRZNE / 84 / POWIĄZANIA           |                    |                     |   |           |
| GOPS ŁÓDŹ            |                                                  |                                             |                    |                     |   |           |
| GOPS xxxxx           | G GOPS                                           | 604                                         |                    |                     |   |           |
| MOPS Ciechocinek     | P                                                | PRZYPISANIE JEDNOSTKI NADRZĘDNEJ            |                    |                     |   |           |
| MOPS GŁOWNO          |                                                  |                                             |                    |                     |   |           |
| MOPS koziołek        | PODSTAWOWE GO F                                  | Q starostwo                                 |                    |                     |   |           |
| MOPS ŁÓDŹ            | POWIĄZANIA OSOBY                                 |                                             |                    |                     |   |           |
| MOPS NOWA HUTA       |                                                  | NAZWA                                       |                    |                     |   |           |
| MOPS NOWA WÓLKA      | LP NAZWISKO I IMIĘ N                             | STAROSTWO POWIATOWE W KRAKOWIE              |                    | W MODULE RODZINA    |   |           |
| MOPS Piwniczna       |                                                  |                                             |                    |                     |   |           |
| MOPS Pszczyna        |                                                  | STAROSTWO POWIATOWE ZGIERZ                  |                    |                     |   |           |
| MOPS RADZIONKÓW      |                                                  |                                             |                    |                     |   |           |
| MOPS SANDOMIERZ      | JEDNOSTKA NADRZE                                 |                                             | ANULUJ DODAJ       |                     |   |           |
| MOPS SIERADZ         |                                                  | + PRZYPISZ JE                               | EDNOSTKĘ NADRZĘDN) | A X USUŃ POWIĄZANIE |   |           |
| MOPS SKIERWNICE      | <ul> <li>Brak przypisanej jednostki n</li> </ul> | nadrzędnej                                  |                    |                     |   |           |
| MOPS Szczecin        |                                                  |                                             |                    |                     |   |           |
| MOPS WROCŁAW         |                                                  |                                             |                    |                     |   |           |